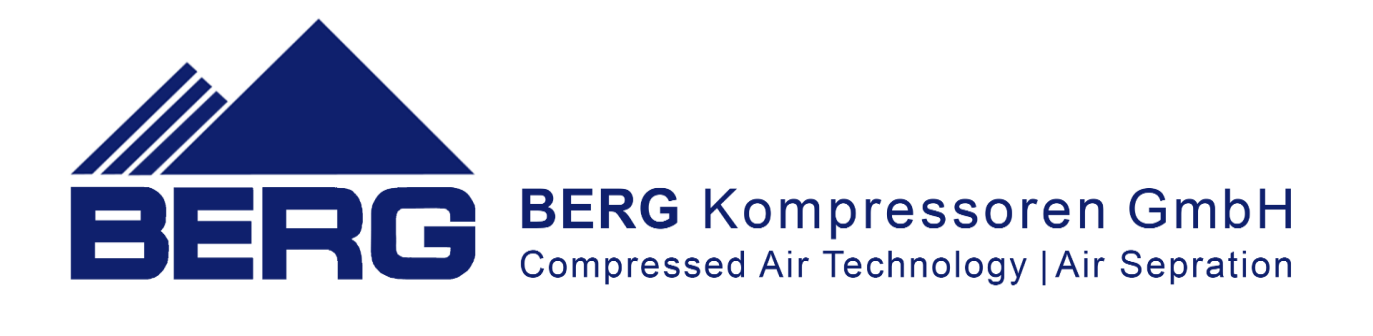

# **User Manual**

# **Operation of the compressor controller**

# S7-1200

with a touch control panel

04.2022

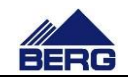

# **TABLE OF CONTENTS**

| 1. | Imp  | portant information                        |  |  |  |  |  |  |  |
|----|------|--------------------------------------------|--|--|--|--|--|--|--|
| 2. | Stru | cture of the control system 4              |  |  |  |  |  |  |  |
| 3. | Algo | prithm of the compressor operation7        |  |  |  |  |  |  |  |
|    | 3.1  | Operation mode according to CAL calendar 8 |  |  |  |  |  |  |  |
| 4. | Оре  | eration of the controller                  |  |  |  |  |  |  |  |
|    | 4.1  | Main screen9                               |  |  |  |  |  |  |  |
|    | 4.2  | Menu language 12                           |  |  |  |  |  |  |  |
|    | 4.3  | Menu structure 12                          |  |  |  |  |  |  |  |
|    | 4.4  | Introducing changes in the settings 17     |  |  |  |  |  |  |  |
|    | 4.5  | Diagrams and counters 17                   |  |  |  |  |  |  |  |
|    | 4.6  | Access levels                              |  |  |  |  |  |  |  |
|    | 4.7  | Record of events 19                        |  |  |  |  |  |  |  |
|    | 4.8  | Maintenance procedures 22                  |  |  |  |  |  |  |  |
|    | 4.9  | Communication in Modbus TCP protocol 22    |  |  |  |  |  |  |  |
|    | 4.10 | Ultra Speed function 26                    |  |  |  |  |  |  |  |
|    | 4.11 | Changing the network settings 27           |  |  |  |  |  |  |  |
| 5. | Web  | o server                                   |  |  |  |  |  |  |  |

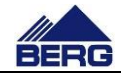

# 1. Important information

Please read this manual carefully and watch the equipment before its start-up.

#### Safety warnings

POWER SUPPLY: 400V/50Hz - danger of electrocution

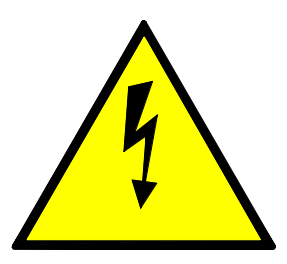

Electrical equipment may only be operated by fully qualified personnel. This document is not intended for use by unqualified people.

The persons responsible for installation and operation of the equipment should ensure that they have met all the regulations, laws and rules and safety requirements required during installation and operation of electrical equipment.

Before installation, dismounting, connection or maintenance, always disconnect the equipment from power supply.

Use only the appropriate voltage to supply the equipment.

The manufacturer shall not be responsible for any consequences arising or resulting from the incorrect use of the equipment, changes in the control program of the controller operation and network attacks after connection to the LAN network.

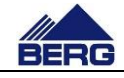

# 2. Structure of the control system

The compressor controller consists of the PLC unit, analog extension modules and HMI touch control panel. It provides supervision of the compressor operation and introduction of changes in the parameter settings. The panel is equipped with the touch screen and four conventional keys, which is presented in Fig. 1.

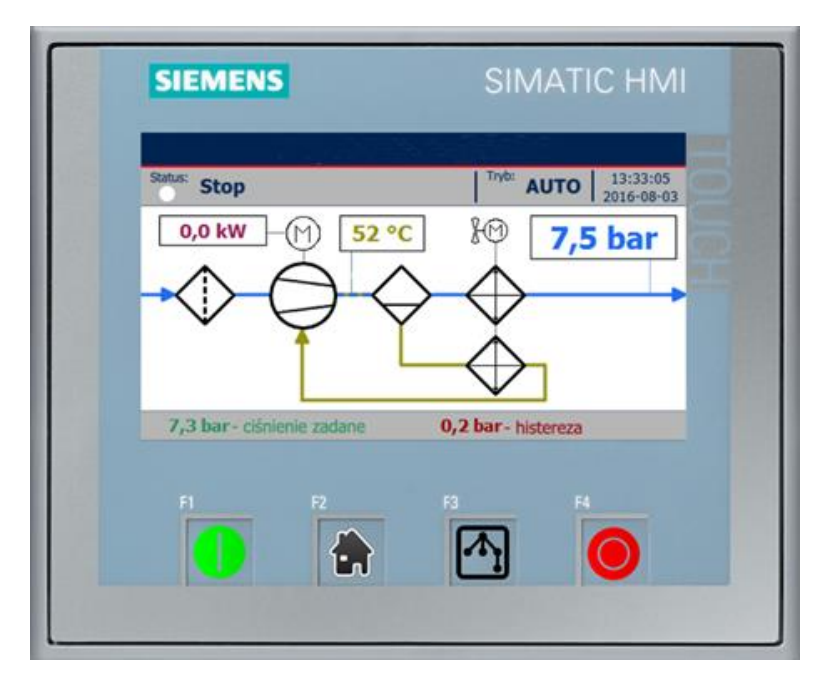

Fig. 1 Arrangement of the screen elements.

Description of the functions of the conventional keys on the control panel are presented in Table 1.

Table 1 Functions of the conventional keys.

| lcon     | Number | Description | Function                                                                                                    |
|----------|--------|-------------|----------------------------------------------------------------------------------------------------|
| 0        | F1     | Start       | Activating the compressor in the AUTO mode. If all conditions are met, the compressor will be started.                                                                                                    |
|          | F2     | Main        | Calling the main screen                                                                                                    |
| <b>^</b> | F3     | Menu        | Calling the menu screen                                                                                                    |
| 0        | F4     | Stop        | After pressing this key in the AUTO mode, the compressor<br>will be stopped. When the key is pressed and hold for two<br>seconds in a mode other than AUTO, the compressor will<br>be stopped and switched to AUTO mode. |

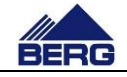

The control system monitors the status of the compressor parameters by using sensors, transducers and protective devices that are listed in Table 2 and 3. The presence of the sensors in the system depends on the particular compressor configuration and can't exceeds the amount of two analogue sensors and eight digital sensors.

The control system is equipped with the 6 relay outputs monitored by the PLC controller. Each of them can be set to one of several functions that are presented in Table 3. A part of the outputs is closely related to the compressor configuration and its functions can not be changed. The relay outputs are switched off when the PLC is without power or is in STOP mode.

Table 2 List of analogue sensors of the control system.

| Measured quantity | Sensor type | Input<br>signal to<br>PLC |
|-------------------|-------------|---------------------------|
| Air pressure      | 0÷10V       | obligatory                |
| Oil temperature   | 0÷10V       |                           |

Table 3 List of digital sensors the control system.

| Measured quantity                      | Status while operating |
|----------------------------------------|------------------------|
| Suction sensor NC                      | Closed                 |
| Suction sensor NO                      | Open                   |
| Air filter NC                          | Closed                 |
| Air filter NO                          | Open                   |
| Oil filter NC                          | Closed                 |
| Oil filter NIO                         | Open                   |
| Power control                          | Closed                 |
| Confirmation of the softstart start up | Closed                 |
| Oil separator NC                       | Closed                 |
| Oil separator NO                       | Open                   |
| Remote control                         | Closed                 |
| Emergency STOP                         | Closed                 |
| Protection                             | Closed                 |
| Compressor motor protection            | Closed                 |
| Fan motor protection                   | Closed                 |

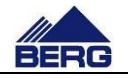

Table 4 Relay's outputs functions.

| Name            | ON State                                                                       |
|-----------------|--------------------------------------------------------------------------------|
| Fault           | The relay is switched on when the controller registers an event causing        |
|                 | the compressor to stop.                                                        |
| No fault        | The relay is switched on when the controller registers no event causing        |
|                 | the compressor to stop.                                                        |
| Load solenoid   | The relay is switched on when the compressor is to discharge.                  |
| Ready           | The relay is switched on when the compressor has been activated.               |
| Heater          | The relay is switched on when the compressor is not running and when           |
|                 | the oil temperature is lower than the temperature set point. The relay is      |
|                 | switched off when the temperature rises by the set point value above the       |
|                 | heater activation temperature or when the compressor starts.                   |
| Dryer           | The relay is switched on before the compressor starts, and the                 |
|                 | compressor itself is waiting to start for a preset dryer start time. The relay |
|                 | is switched off after a preset time since switching the compressor off.        |
| Operation       | The relay is switched on when the compressor is running.                       |
| Service         | The relay is switched on when it is necessary for the compressor to            |
|                 | undergo servicing.                                                             |
| Compression     | The relay is switched on when the compressor is compressing.                   |
| Slave           | The relay is switched on when the compressor is running, and the air           |
| compressor      | pressure is lower than the set threshold. The relay is switched off when       |
|                 | the air pressure is higher than the set threshold or when the compressor       |
|                 | switches off.                                                                  |
| Condensate      | The relay is switched on at a certain time for a certain time. The time        |
| drain           | between activations is counted only when the compressor is running.            |
| Softstart start | The relay is switched on when the compressor is to run.                        |
| Star contactor  | The relay is switched on when the compressor is starting.                      |
| Line contactor  | The relay is switched on when the compressor is to run.                        |
| Delta contactor | The relay is switched on after the compressor has started.                     |
| Fan             | The relay is switched on after the compressor has started, and switched        |
|                 | off when the compressor is not running.                                        |
| Temperature     | The relay is switched on when the compressor is running and the oil            |
| fan             | temperature is higher than the set switch-on threshold. The relay is           |
|                 | switched off when the oil temperature is lower than the switch-off             |
|                 | temperature, or when the compressor is not running.                            |
| Always ON       | The relay is switched on when the PLC is operating in RUN mode.                |
| Always OFF      | The relay is never switched on.                                                |

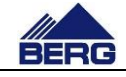

# 3. Algorithm of the compressor operation

The compressor may be inactive (the compressor is not started when pressure drops below the switching on pressure threshold) or active (the compressor is started when pressure drops below the switching on pressure threshold). Activation of the compressor is carried out in different ways depending on the selected operation mode. Below there are presented the available operation modes including the ways of the compressor activation:

- AUTO mode the compressor activation requires pressing the START key (active only in this mode) on the control panel (pressing the STOP key will deactivate the compressor)
- REM mode the signal for the compressor activation is closing the external potentialfree contact connected to the compressor terminal block (the contact opening results in the compressor deactivation)
- CAL mode the compressor activation and deactivation occurs according to the setting calendar
- NET mode the compressor activation and deactivation occurs according to the commands sent in the Modbus TCP protocol

The signal that causes the compressor to start and its loading is the signal from B3 transducer. Fig. 2 presents an example diagram of pressure changes in time with indicated states of the compressor operation.

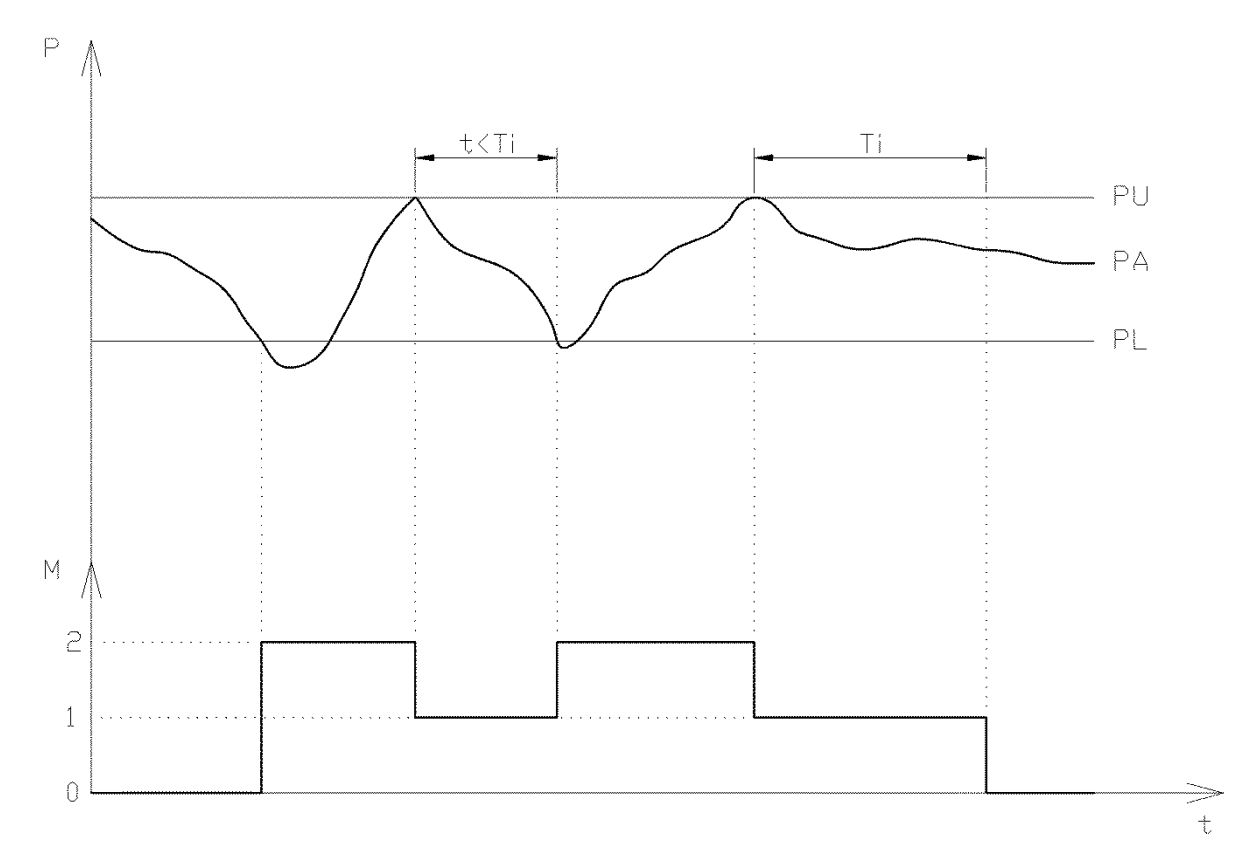

Fig. 2 Algorithm of the compressor operation.

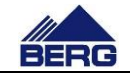

The above diagram assumes that the compressor is active all the time. If the present pressure (PA) drops below the switching on pressure threshold (PL), the compressor will start and change from the stop state (0) to the compression state (2). This state will be continued until pressure reaches the switching off pressure (PU). Then the compressor will switch to the idle running operation status (1). It means that the compressor is running but it does not compress. The next compression will occur when pressure drops below the switching on pressure. If that does not occur for the set idle running time (Ti), the compressor will stop and the cycle will be repeated.

Holding the STOP key pressed (in an operation mode other than AUTO) for 2 seconds results in the compressor deactivation and switching to the AUTO mode.

When an event resulting in the machine stop occurs, the compressor changes its operation mode to AUTO. It is necessary to confirm the events occurred and activate again the set operation mode.

It is possible to switch on the Auto restart function in the AUTO mode. It means that when the controller is switched on, the compressor is activated automatically.

In the case of controlling the operation of the compressor equipped with the variable frequency drive, a user has the possibility of setting the set pressure and hysteresis. The internal PID controller changes output frequency of the variable frequency drive so that to keep the set pressure. The switching off pressure is understood as the sum of the set pressure and hysteresis, and the switching on pressure is the difference between the set pressure and hysteresis.

### 3.1 Operation mode according to CAL calendar

In the operation mode according to the calendar, a user has the possibility of configuring the compressor activation in five time intervals, individually for each day of the week. 0 presents an example configuration of the calendar for one day of the week.

Example configuration in CAL mode.

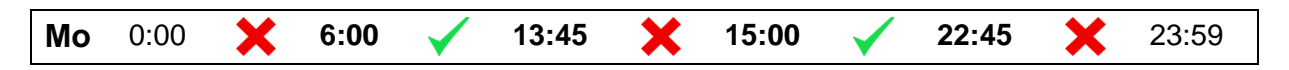

The above example shows that the compressor will be active in hours from 6:00 to 13:45 and from 15:00 to 22:45 on each Monday. Time can be set with accuracy up to the minute in each of the fields in bold format. The controller has the algorithm implemented to prevent entry of false settings. Therefore, the settings entered may be automatically changed to the correct ones. The end of one interval is the beginning of the next one. The compressor activation in a particular time interval involves in clicking the key between the hours when the compressor is to be active. The signal to apply load to the compressor is the present pressure, similarly to the operation in the AUTO mode.

On the occurrence of any event resulting in the compressor stopping, the compressor is switched to the AUTO mode, but the calendar settings are not cancelled.

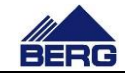

# 4. Operation of the controller

After switching on the power supply, the PLC controller and HMI control panel are started. The PLC unit switches to the operation mode after approx. 5 seconds. However, the compressor start-up is possible after initialization of the control panel, which takes approx. 30 seconds.

Operation of the compressor controller involves in moving between different screens, where you can, among other things,:

- read present values of the compressor parameters
- watch changes of the compressor parameters on the diagrams
- modify different types of the settings
- view the lists of events
- get the present readings from the running hours counter, energy counter etc.

#### 4.1 Main screen

The main screen is displayed as the first one after initialization of the control panel. You can always return to it by pressing the home icon key. The view of the main screen is presented in Fig. 3. A view of elements on this screen is changed dynamically depending on the compressor status.

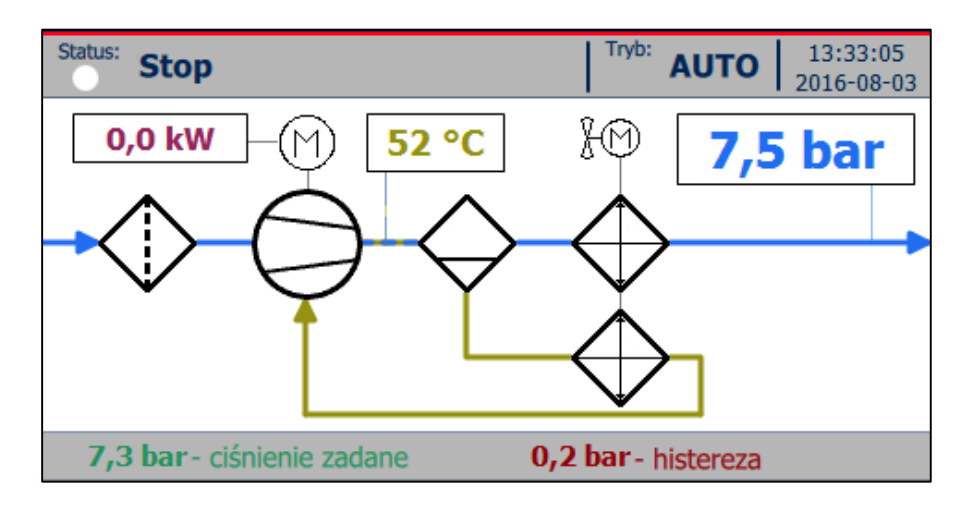

Fig. 3 View of the main screen.

The main screen consists of the status bar and graphic field presenting the schematic operation of the compressor. The main elements of the status bar are:

- The status LED changing colour depending on the compressor status (description of the LED colours is included in Table 5)
- The status text changing according to the compressor status (possible status texts are presented in Table 6)
- The operation mode defining a source of the signal activating the compressor
- The system date and time (the clock backed up by the super capacitor; check the controller indications when it is not supplied for several days)

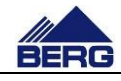

• The present settings of the compressor switching on and off pressure,

The graphic field consists of:

- The equipment symbols, whose meaning is presented in Table 7
- The multicolour lines and arrows connecting the equipment from individual circuits (of air, oil, drive systems) and indicating the flow direction
- The bargraph of output air pressure
- The fields with present values of the compressor parameters

Table 5 State of the status LED.

| LED colour       | Description of the compressor status                                                          |
|------------------|-----------------------------------------------------------------------------------------------|
| White            | The compressor is not running and there are no events.                                        |
| Green            | The compressor is running and there are no events.                                            |
| White and orange | The compressor is not running and there are warning events.                                   |
| Green and orange | The compressor is running and there are warning events.                                       |
| Red              | The compressor is not running and there are errors (with warnings possible at the same time). |

Table 6 Status texts.

| Text                        | Explanation                                                                                                    |
|-----------------------------|----------------------------------------------------------------------------------------------------|
| Stop                        | The compressor is stopped                                                                                                    |
| Automatic stop              | The compressor is in the ready status (it will start when the present pressure is lower than the switching on pressure)                                                                   |
| Delayed start               | The compressor will be started when the set time passes                                                                                                    |
| Start                       | The compressor is started                                                                                                    |
| Compression                 | The compressor is running and compressing                                                                                                    |
| Idle running                | The compressor is running, but it is not compressing                                                                                                    |
| Delayed stop                | The compressor will be stopped when the set time passes                                                                                                    |
| Failure                     | Active event causing the compressor stop                                                                                                    |
| Active sensor Vs            | The compressor is in unloading status. A pressure drop at the suction side is awaited.                                                                                                    |
| Dryer start                 | The compressor is waiting for the dryer readiness. It will start automatically after the set time.                                                                                        |
| Maximum<br>number of starts | The maximum number of the compressor starts per hour has been reached. The compressor will be started automatically when the number of starts per hour is lower than the permissible one. |
| Autorestart                 | Autorestart initiated.                                                                                                    |

Table 7 Equipment icons in the graphic field.

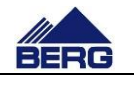

| lcon           | Symbol description                                                                                                    |
|----------------|----------------------------------------------------------------------------------------------------|
| $\bigcirc$     | <ul> <li>Symbol of the screw unit in different forms:</li> <li>Presented – the compressor stopped</li> <li>Centre filled partially – idle running or start</li> <li>Centre filled totally – compression</li> <li>Exclamation mark in the central field – an event causing the compressor stop occurred</li> <li>Hourglass in the central field – start-up is awaited</li> <li>Number in the central field – set rotation (expressed in %; only for the compressors equipped with the variable frequency drive)</li> </ul> |
| M              | <ul> <li>The driving motor in different forms:</li> <li>Presented – the compressor is not started</li> <li>Filled with green – the compressor is started</li> <li>Filled with red – an event concerning the driving motor occurred</li> </ul>                                                                                                    |
| 8M             | <ul> <li>Fan motor in different forms:</li> <li>Presented – the fan is not started</li> <li>Filled with green – the fan is started</li> <li>Filled with red – an event concerning the fan motor occurred</li> <li>No symbol – no fan motor in the system</li> </ul>                                                                                                    |
| $\Diamond$     | <ul> <li>Air filter at the suction side in different forms:</li> <li>Presented – air filter in a good condition</li> <li>With a red centre line - dirty air filter</li> </ul>                                                                                                    |
| $\diamondsuit$ | <ul> <li>Air dryer:</li> <li>Presented – present in the system, but it is not switched on</li> <li>Green contour – the dryer switched on</li> <li>No symbol – no dryer in the system</li> </ul>                                                                                                    |
| $\diamondsuit$ | Air – oil separator.                                                                                                    |
| $\diamondsuit$ | Air or oil cooler                                                                                                    |

The compressor parameters currently displayed change their highlight colour to red when permissible values are exceeded. Highlighting of the particular value results in recording an event on the list of active events. The particular parameter value will be highlighted on the main screen until an event is accepted.

Displaying of some elements on the main screen and menus may depend on the current status of the compressor, operation mode and other factors.

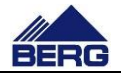

#### 4.2 Menu language

The operator panel supports four menu languages: Polish, English, Russian and German. To change the language, press the flag symbol placed in the upper left corner of the menu screen. Switching is sequential and cyclical. Changing the language also changes the flag symbol.

#### 4.3 Menu structure

The controller menu has a sequential tree design, which means that from a higher level you can access a lower, more detailed level. The presence of some screens depends on the configuration of the compressor.

List of all parameters is included in

| Screen | Parameter | Subpage | Name                                                         | Unit | Type <sup>1</sup> | Credentials<br>group <sup>2</sup> |
|--------|-----------|---------|--------------------------------------------------------------|------|-------------------|-----------------------------------|
| Menu   | 1         | 1       | Status                                                       |      | L                 |                                   |
| Menu   | 2         | 1       | Settings                                                     |      | L                 |                                   |
| Menu   | 3         | 1       | Events                                                       |      | L                 |                                   |
| Menu   | 4         | 1       | Counters                                                     |      | L                 |                                   |
| Menu   | 5         | 1       | Charts                                                       |      | L                 |                                   |
| Menu   | 6         | 2       | Users                                                        |      | L                 |                                   |
| Menu   | 7         | 2       | Information                                                  |      | L                 |                                   |
| 1      | 1         | 1       | Status                                                       |      | 0                 |                                   |
| 1      | 2         | 1       | Mode                                                         |      | 0                 |                                   |
| 1      | 3         | 1       | Air pressure                                                 | bar  | 0                 |                                   |
| 1      | 4         | 1       | Oil temperature                                              | °C   | 0                 |                                   |
| 1      | 5         | 1       | Inverter status                                              |      | L                 |                                   |
| 1-5    | 1         | 1       | Power consumption                                            | kW   | 0                 |                                   |
| 1-5    | 2         | 1       | Current drawn                                                | А    | 0                 |                                   |
| 1-5    | 3         | 1       | Current frequency                                            | Hz   | 0                 |                                   |
| 1-5    | 4         | 1       | Information from inverter                                    |      | 0                 |                                   |
| 2      | 1         | 1       | Basic parameters                                             |      | L                 |                                   |
| 2      | 2         | 1       | CAL calendar mode                                            |      | L                 |                                   |
| 2      | 3         | 1       | Systems settings                                             |      | L                 |                                   |
| 2      | 4         | 1       | Service tasks                                                |      | L                 |                                   |
| 2      | 5         | 1       | Energy counters                                              |      | L                 |                                   |
| 2      | 6         | 2       | Admissible parameter values                                  |      | L                 |                                   |
| 2      | 7         | 2       | Time values and delays                                       |      | L                 |                                   |
| 2      | 8         | 2       | Sensor scaling                                               |      | L                 |                                   |
| 2      | 9         | 2       | PLC settings                                                 |      | L                 |                                   |
| 2-1    | 1         | 1       | Switch-on pressure <sup>3</sup><br>Set pressure <sup>4</sup> | bar  | O/Z               | 4 <sup>5</sup>                    |
| 2-1    | 2         | 1       | Switch-off pressure <sup>3</sup>                             | bar  | O/Z               | 4 <sup>5</sup>                    |

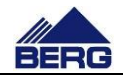

|       |   |   | Hysteresis <sup>4</sup>                  |      |     |                       |
|-------|---|---|------------------------------------------|------|-----|-----------------------|
| 2-1   | 3 | 1 | Idling time                              | S    | O/Z | <b>4</b> <sup>5</sup> |
| 2-1   | 4 | 1 | Operation mode                           |      | O/Z | <b>4</b> <sup>5</sup> |
| 2-1   | 5 | 1 | Autorestart delay                        | S    | O/Z | 4 <sup>5</sup>        |
| 2-1   | 6 | 2 | Adaptive idling                          |      | O/Z | 4 <sup>5</sup>        |
| 2-1   | 7 | 2 | Ultra Speed feature                      |      | O/Z | <b>4</b> <sup>5</sup> |
| 2-2   |   | 1 | Calendar                                 |      | O/Z | 5                     |
| 2-3   | 1 | 1 | Date and time to set                     |      | O/Z | 6                     |
| 2-3   | 2 | 1 | Screen saver                             |      | O/Z | 6                     |
| 2-3   | 3 | 1 | OS shut-down                             |      | O/Z | 6                     |
| 2-3   | 4 | 1 | Reading factory parameters               |      | O/Z | 6                     |
| 2-3   | 5 | 1 | Basic settings lock                      |      | O/Z | 6                     |
| 2-4   | 1 | 1 | Next service at mileage                  |      | O/Z | 28                    |
| 2-4   | 1 | 1 | Next service not later than              |      | O/Z | 28                    |
| 2-4   | 1 | 1 | Clear the event list                     |      | O/Z | 28                    |
| 2-4   | 1 | 1 | Save the factory parameters              |      | O/Z | 28                    |
| 2-4   | 1 | 1 | Test the controller outputs              |      | O/Z | 28                    |
| 2-5   | 1 | 1 | Nominal capacity                         | m³/h | O/Z | 27                    |
| 2-5   | 2 | 1 | Rated power                              | kW   | O/Z | 27                    |
| 2-5   | 3 | 1 | Rated voltage                            | V    | O/Z | 27                    |
| 2-6   | 1 | 1 | Maximum oil temperature                  | °C   | 0/7 | <br>26                |
| 2-6   | 2 | 1 | Minimum oil temperature                  | °C   | 0/7 | 26                    |
| 2-6   | 3 | 1 | Maximum air pressure                     | bar  | 0/7 | 26                    |
| 2-6   | 4 | 1 | Maximum switch-off pressure setting      | bar  | 0/7 | 26                    |
| 2-6   | 5 | 1 | Maximum number of starts per hour        | 1/h  | 0/2 | 26                    |
| 2-7   | 1 | 1 | Duration of start-up                     | s    | 0/2 | 25                    |
| 2-7   | 2 | 1 | Switch-off delay after pressing the stop | S    | 0/7 | 25                    |
| 2 1   | ~ |   | button                                   | 0    | 0,2 | 20                    |
| 2-7   | 3 | 1 | Restart delay                            | S    | O/Z | 25                    |
| 2-7   | 4 | 1 | Minimum idle time                        | S    | O/Z | 25                    |
| 2-8   | 1 | 1 | Air pressure – minimum                   | bar  | O/Z | 24                    |
| 2-8   | 1 | 1 | Air pressure – maximum                   | bar  | O/Z | 24                    |
| 2-8   | 1 | 1 | Air pressure – boost                     | %    | O/Z | 24                    |
| 2-8   | 1 | 1 | Air pressure – offset                    | %    | O/Z | 24                    |
| 2-8   | 2 | 1 | Oil temperature – boost                  | %    | O/Z | 24                    |
| 2-8   | 2 | 1 | Oil temperature – offset                 | %    | O/Z | 24                    |
| 2-9   | 1 | 1 | Basic PLC settings                       |      | L   |                       |
| 2-9   | 2 | 1 | Analogue inputs features                 |      | L   |                       |
| 2-9   | 3 | 1 | Digital inputs features                  |      | L   |                       |
| 2-9   | 4 | 1 | Digital outputs features                 |      | L   |                       |
| 2-9   | 5 | 1 | Digital outputs parameters               |      | L   |                       |
| 2-9   | 6 | 2 | Modbus TCP settings                      |      | L   |                       |
| 2-9   | 7 | 2 | IP Setting                               |      | L   |                       |
| 2-9   | 8 | 2 | Inverter settings                        |      | L   |                       |
| 2-9-1 | 1 | 1 | Compressor type                          |      | O/Z | 23                    |
| 2-9-1 | 2 | 1 | Controller type                          |      | O/Z | 23                    |
| 2-9-1 | 3 | 1 | Time lock activation                     |      | O/Z | 23                    |
| 2-9-2 | 1 | 1 | Digital input feature                    |      | O/Z | 22                    |
|       |   |   |                                          |      |     |                       |

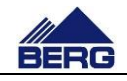

| 2-9-2    | 2      | 1      | Digital input feature                  |       | O/Z    | 22 |
|----------|--------|--------|----------------------------------------|-------|--------|----|
| 2-9-2    | 3      | 1      | Digital input feature                  |       | O/Z    | 22 |
| 2-9-2    | 4      | 1      | Digital input feature                  |       | O/Z    | 22 |
| 2-9-2    | 5      | 1      | Digital input feature                  |       | O/Z    | 22 |
| 2-9-2    | 6      | 2      | Digital input feature                  |       | O/Z    | 22 |
| 2-9-2    | 7      | 2      | Digital input feature                  |       | O/Z    | 22 |
| 2-9-2    | 8      | 2      | Digital input feature                  |       | O/Z    | 22 |
| 2-9-3    | 1      | 1      | Digital output feature                 |       | O/Z    | 21 |
| 2-9-3    | 2      | 1      | Digital output feature                 |       | O/Z    | 21 |
| 2-9-3    | 3      | 1      | Digital output feature                 |       | O/Z    | 21 |
| 2-9-3    | 4      | 1      | Digital output feature                 |       | O/Z    | 21 |
| 2-9-3    | 5      | 1      | Digital output feature                 |       | O/Z    | 21 |
| 2-9-3    | 6      | 2      | Digital output feature                 |       | O/Z    | 21 |
| 2-9-4    | 1      | 1      | Fan switch-on temperature              | °C    | O/Z    | 20 |
| 2-9-4    | 2      | 1      | Fan switch-off temperature             | °C    | O/Z    | 20 |
| 2-9-4    | 3      | 1      | Time between condensate drain starts   | m     | O/Z    | 20 |
| 2-9-4    | 4      | 1      | Condensate drain switch-on time        | S     | O/Z    | 20 |
| 2-9-4    | 5      | 1      | Slave compressor switch-on pressure    | bar   | O/Z    | 20 |
| 2-9-4    | 6      | 2      | Slave compressor switch-off pressure   | bar   | O/Z    | 20 |
| 2-9-4    | 7      | 2      | Dryer start time                       | S     | O/Z    | 20 |
| 2-9-4    | 8      | 2      | Dryer stop time                        | S     | O/Z    | 20 |
| 2-9-4    | 9      | 2      | Heater switch-on temperature           | °C    | O/Z    | 20 |
| 2-9-4    | 10     | 2      | Heater hysteresis                      | °C    | O/Z    | 20 |
| 2-9-5    | 1      | 1      | Sharing registers via Modbus TCP       |       | O/Z    | 7  |
| 2-9-5    | 2      | 1      | Communication port number              |       | O/Z    | 7  |
| 2-9-5    | 3      | 1      | Communication PIN                      |       | O/Z    | 7  |
| 2-9-5    | 4      | 1      | Control level in NET mode              |       | O/Z    | 7  |
| 2-9-6    | 1      | 1      | Network settings of the PLC (IP, mask, |       | O/Z    | 8  |
| 0 0 7    |        |        | gateway)                               |       | $\sim$ | 40 |
| 2-9-7    | 1      | 1      | Inverter address                       |       | 0/Z    | 19 |
| 2-9-7    | 2      | 1      | Base frequency                         |       | 0/2    | 19 |
| 2-9-7    | 3      | 1      | Maximum communication time             |       | 0/2    | 19 |
| 2-9-7    | 4      | 1      | PID controller settings                |       | L      |    |
| 2-9-7    | 5      | 1      | PID Ultra Speed controller settings    |       |        |    |
| 2-9-7-4  | 1      | 1      | Controller operating mode              | h e v | 0      |    |
| 2-9-7-4  | 2      | 1      | Status code                            | nex   | 0      | 10 |
| 2-9-7-4  | 3      | 1      | BOOSI                                  |       | 0/2    | 19 |
| 2-9-7-4  | 4<br>5 | 1      | Differentiation constant               | S     | 0/2    | 19 |
| 2-9-7-4  | о<br>1 | 1      | Controller operating mode              | 5     | 0/2    | 19 |
| 2-9-7-5  | ן<br>ר | 1      | Status and                             | hov   | 0      |    |
| 2-9-7-5  | 2      | 1      | Status code                            | nex   | 0/7    | 10 |
| 2-9-7-5  | ა<br>⊿ | 1      | DOUSI                                  | •     | 0/2    | 19 |
| 2-9-7-5  | 4      | 1      | Differentiation constant               | S     | 0/2    | 19 |
| 2-9-7-5  | 5      | 1      | Differentiation constant               | S     | 0/2    | 19 |
| ა<br>ი   |        | ו<br>כ | Active events                          |       | 0/2    |    |
| <u>ა</u> |        | 2      |                                        |       | 0      |    |
| 3<br>1   | 4      | ত<br>1 | Controller status                      |       | 0      |    |
| 4        | 1      | 1      | Running time                           |       | L      |    |

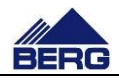

| 4   | 2 | 1              | Service tasks                             |                  | L   |    |
|-----|---|----------------|-------------------------------------------|------------------|-----|----|
| 4   | 3 | 1              | Energy consumption                        |                  | L   |    |
| 4   | 4 | 1              | Other                                     |                  | L   |    |
| 4   | 5 | 1              | Time Lock                                 |                  | L   |    |
| 4-1 | 1 | 1              | Compressor operation time                 | h + m            | O/Z | 18 |
| 4-1 | 2 | 1              | Compressor operation time under load      | h + m            | O/Z | 18 |
| 4-1 | 3 | 1              | PLC runtime                               | h + m            | O/Z | 18 |
| 4-1 | 4 | 1              | Inverter runtime                          | h                | 0   |    |
| 4-2 | 1 | 1              | No. of operation hours until next service | h                | 0   |    |
| 4-2 | 2 | 1              | No. of days until next inspection         | d                | 0   |    |
| 4-3 | 1 | 1              | Energy consumption                        | kWh              | 0   |    |
| 4-3 | 2 | 1              | Energy consumption under load             | kWh              | 0   |    |
| 4-3 | 3 | 1              | Amount of air produced                    | m³/h             | 0   |    |
| 4-3 | 4 | 1              | Average unit efficiency                   | kWh/(m<br>³/min) | 0   |    |
| 4-3 | 5 | 1              | Instantaneous efficiency                  | kWh/(m<br>³/min) | 0   |    |
| 4-3 | 6 | 2              | Energy saved                              | kWh              | 0   |    |
| 4-3 | 7 | 2              | Carbon dioxide emissions reduction        | kg               | 0   |    |
| 4-3 | 8 | 2              | Trees saved                               |                  | 0   |    |
| 4-4 | 1 | 1              | Load factor                               | %                | 0   |    |
| 4-4 | 2 | 1              | No. of starts in the last hour            |                  | O/Z | 18 |
| 4-4 | 3 | 1              | No. of compressor starts                  |                  | O/Z | 18 |
| 4-4 | 4 | 1              | No. of load solenoid switchings           |                  | O/Z | 18 |
| 4-5 | 1 | 1              | Time lock interval                        |                  | O/Z | 18 |
| 4-5 | 2 | 1              | Lock activation at                        |                  | 0   |    |
| 4-5 | 3 | 1              | Request Code                              |                  | 0   |    |
| 4-5 | 4 | 1              | Unlock Password                           |                  | O/Z |    |
| 5   |   | 1              | Air pressure chart                        |                  | 0   |    |
| 5   |   | 2              | Oil temperature chart                     |                  | 0   |    |
| 5   |   | 3              | Motor power chart                         |                  | 0   |    |
| 5   |   | 4              | Revolutions chart                         |                  | 0   |    |
| 6   |   | 1              | Users                                     |                  | O/Z |    |
| 7   |   | 1              | Information <sup>6</sup>                  |                  | 0   |    |
| 7   | 1 | 2 <sup>6</sup> | Firmware version                          |                  | 0   |    |
| 7   | 2 | 2 <sup>9</sup> | Build date                                |                  | 0   |    |

Remarks:

<sup>1</sup> Designations: O – read, Z – save, L – link.

<sup>2</sup> Summary of logging data for parameters which can be changed by the user is given in Tab.8.

<sup>3</sup> Visible when VSD is not selected in parameter 1 on screen 2-9-1.

<sup>4</sup> Visible when VSD is selected in parameter 1 on screen 2-9-1.

<sup>3</sup> Credentials required when V is selected in parameter 5 on screen 2-3.

<sup>5</sup> Type of value depends on the parameter 1 on screen 2-9-2.

<sup>6</sup> The screen is displayed when the type of controller in parameter 2 on screen 2-9-1 is set to Brand. Otherwise, the following subpages move.

The structure of all screens in menu is based on one pattern that is presented in Fig. 4. Each screen consists of the following elements:

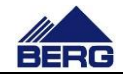

- The present menu level or the key with a flag icon of the country, whose language is used for menus (being displayed in the top left corner; language change by pressing the key)
- The header describing the contents of the particular screen
- The Up arrow to activate the previous screen of the particular menu level or to go a higher level in the menu
- The Down arrow to activate the next screen of the particular menu level
- The number on white background to call the lower menu level
- The content of the particular screen that may include e.g. diagrams, selection lists, fields with parameter values etc.

|   | Menu     |   |
|---|----------|---|
| 1 | Status   |   |
| 2 | Settings | ≡ |
| 3 | Events   |   |
| 4 | Counters |   |
| 5 | Diagrams | - |

Fig. 4 View of the menu screen.

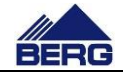

## 4.4 Introducing changes in the settings

To introduce changes in the settings, you must call the screen, where the parameter searched for is located. Then click the element you want to edit. Depending on a type of the element edited, you must select text/graphics from the drop-down list or enter a value with the numeric keypad presented in Fig. 6. Fig. 5 presents the screen of basic settings including the most important parameters.

| 2 | 2-1         | Basic settings    |   |
|---|-------------|-------------------|---|
| 1 | Switch off  | pressure 00,0 bar |   |
| 2 | Start-up p  | ressure 00,0 bar  | ≡ |
| 3 | Idling time | 0000 s            |   |
| 4 | Mode        | AUTO              |   |
| 5 | Autorestar  | t No              | - |

Fig. 5Screen of basic settings.

|   |     |   |   |   |     |      |     |               | × |
|---|-----|---|---|---|-----|------|-----|---------------|---|
| ( | 7,3 |   |   |   |     |      |     | 8             |   |
|   | 7   | 8 | 9 | [ | Α   | В    | С   | $\leftarrow$  |   |
|   | 4   | 5 | 6 |   | D   | E    | F   |               |   |
|   | 1   | 2 | 3 |   | Del | Home | End | ←             |   |
|   | 0   | - | , |   | Esc | Help | ←   | $\rightarrow$ |   |

Fig. 6 Numeric keypad for introducing the settings.

## 4.5 Diagrams and counters

On the control panel you can monitor changes of the compressor parameter values in time. Viewing is carried out by means of the diagrams that make it possible to increase, decrease, scroll and stop the time scope displayed by using the keys located on the left side of the diagram. The parameters resulting from the calculations carried out by the PLC controller are indicated with the broken line. Therefore, they may differ from the real values. Power supply disconnection resets the memory of the history recorded.

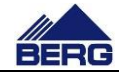

The controller is also equipped with different types of counters as follows:

- Running time and load running time counters
- Controller working time counter
- Energy counter
- Time to next service counters (information function the detailed list of service operations is included in the mechanical part of the operation and maintenance manual)
- Number of the compressor and load solenoid starts,
- Amount of air produced.

The amount and type of counters may vary depending on the configuration of the compressor and software.

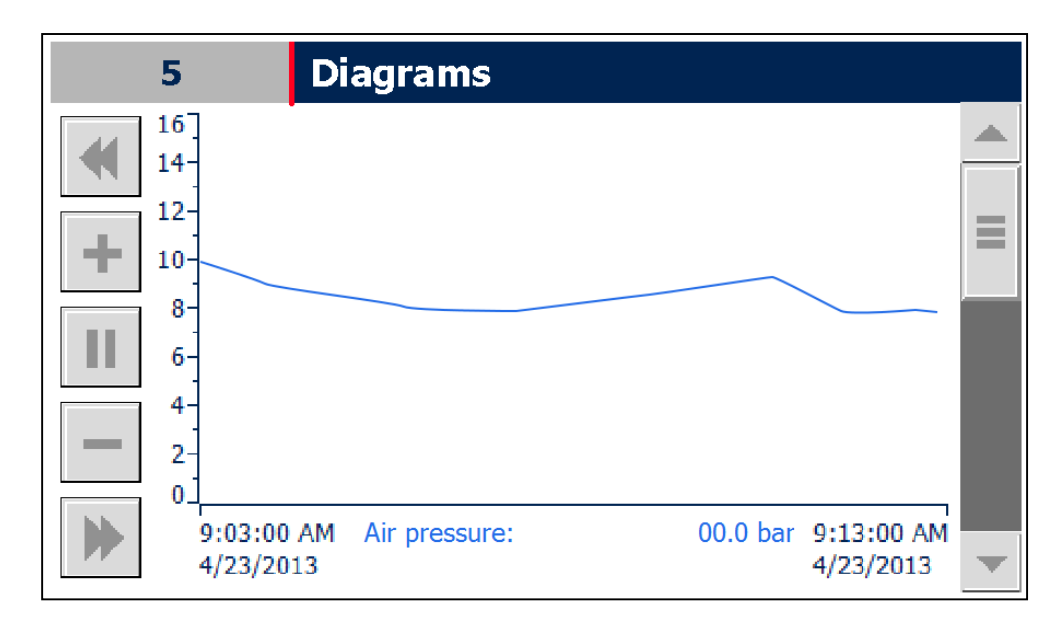

Fig. 7 View of the diagram screen.

#### 4.6 Access levels

It may be required to log at the defined access level to get an access to edition of some parameters. Logging may be performed by the selection of the user management screen or by the dialog window appearing when the parameter selected is edited. To log, you need the following:

- User name connected with an authorisation scope
- Password necessary to authorise logging process

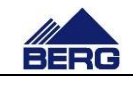

Table 8. User names and passwords are given to the authorised persons according to the needs.

| Credentials group | Login | Password |  |  |  |
|-------------------|-------|----------|--|--|--|
|                   |       |          |  |  |  |
| 9                 | u9    | 429008   |  |  |  |
| 8                 | u8    | 541681   |  |  |  |
| 7                 | u7    | 878129   |  |  |  |
| 6                 | u6    | 419654   |  |  |  |
| 5                 | u5    | 662103   |  |  |  |
| 4                 | u4    | 345403   |  |  |  |
| Remarks:          |       |          |  |  |  |

Credentials group marked as 9 is used to manage users from the screen 6.

# 4.7 Record of events

The controller records many events that are saved together with event occurrence time in the memory of the control panel. If a number of events is higher than the available memory, part of them is erased to make space for new records. Moreover, the controller displays currently active events. To view records, use the list of events screen that is shown in Fig. 8.

When an event occurs, the status LED changes their colour in accordance with the Tab. 5. To identify an event occurred, go to the screen of active events by entering the menu and clicking the key number 3 described as the event or by clicking events icons on the main screen.

| 3 Zdarzenia aktywne   |    |        |            |          |                                                    |  |
|-----------------------|----|--------|------------|----------|----------------------------------------------------|--|
| Klasa                 | Nr | Status | Data       | Czas     | Tekst                                              |  |
| E                     | 3  | I      | 2016-08-03 | 12:44:24 | Zadziałało zabezpieczeni<br>e silnika wentylatora. |  |
| E                     | 1  | I      | 2016-08-03 | 12:44:24 | Zła kolejność, zanik lub                           |  |
|                       |    |        |            |          |                                                    |  |
| Potwierdzenie zdarzeń |    |        |            |          | -                                                  |  |

Fig. 8 View of the list of events screen.

Texts on the list of active events remain visible until a user confirms reading of events with the key located under the list. Confirmation of events is possible when the cause of the particular event is eliminated.

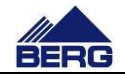

Each event has the defined structure that is presented in Table 9. The message elements are as follows:

- The date of an event occurrence
- The time of an event occurrence
- The status defining the present event status (I active event; IO historic event)
- The code defining unambiguously an event
- The class defining an event type (E an event causing the compressor stop; A warning event)
- The message content describing an event

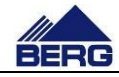

Table 9 Structure of an alarm message.

| Class | Code | Status | Data  | Time     | Content              |
|-------|------|--------|-------|----------|----------------------|
| E     | 5    | 10     | 2016- | 12:00:00 | Too low oil pressure |
|       |      |        | 06-01 |          |                      |

Table 10 presents all events recorded by the compressor controller.

Table 10 Events recorded by the controller.

| Code | Class  | Content                                                                                                    |
|------|--------|----------------------------------------------------------------------------------------------------|
| 1    | E      | Incorrect sequence, loss or imbalance of power.                                                                                |
| 2    | E      | Compressor motor protection tripped.                                                                                           |
| 3    | E<br>- | Fan motor protection tripped.                                                                                                  |
| 4    | E      | Protection tripped.                                                                                                    |
| 5    | E<br>- | Emergency button tripped.                                                                                                    |
| 6    | E      | PLC fault.                                                                                                    |
| 7    | E      | No connection between the HMI panel and the PLC.                                                                               |
| 8    | E      | Retentive memory lost. Restored to factory parameters. Check and adjust all the controller parameters.                         |
| 9    | Е      | Contaminated oil separator.                                                                                                    |
| 10   | E      | Contaminated oil filter.                                                                                                    |
| 11   | E      | Compressor failed to start within the time specified.                                                                          |
| 12   | E      | Inverter fault: name and number of the fault in hex.                                                                           |
| 13   | E      | Inverter safety circuit tripped.                                                                                               |
| 14   | E      | No communication with inverter.                                                                                                |
| 15   | Е      | Error in communication with the inverter: <i>number in hex</i> .                                                               |
| 16   | Е      | The inverter is not ready for operation.                                                                                       |
| 17   | Е      | Oil temperature too high.                                                                                                    |
| 18   | Е      | Air pressure too high.                                                                                                    |
| 19   | Е      | Oil pressure too high.                                                                                                    |
| 21   | E      | Motor temperature too high.                                                                                                    |
| 23   | E      | Compressor locked. Please enter the unlock code.                                                                               |
| 49   | А      | Air filter contaminated.                                                                                                    |
| 50   | А      | Compressor starting stopped because of the ongoing load shedding.                                                              |
| 51   | А      | The maximum number of compressor starts per hour has been exceeded.                                                            |
| 52   | А      | Compressor service to be performed.                                                                                            |
| 53   | А      | Web server error.                                                                                                    |
| 54   | А      | Real-time clock settings lost.                                                                                                 |
| 55   | А      | PID controller error. Error code: number in hex.                                                                               |
| 56   | А      | PID Ultra Speed controller error. Error code: number in hex.                                                                   |
| 57   | А      | Oil temperature too low.                                                                                                    |
| 59   | А      | Controller outputs testing enabled.                                                                                            |
| 81   | S      | Last PLC shut-down: <i>time and date</i> . Current PLC switch-on: <i>time and date</i> . Number of PLC starts: <i>number</i> . |

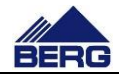

#### 4.8 Maintenance procedures

The controller informs the user about the needed maintenance procedures. After inspection, enter the number of working hours and the date of the next maintenance. In order to implement these changes, use the following procedure:

- log in with the required permissions,
- go into the maintenance procedures settings screen,
- click the working hours counter icon and enter the number of hours till next maintenance,
- click the date icon and enter the date of the next maintenance,
- check the maintenance counters screen if all the new parameters were set correctly,
- log out

Tab 11 shows example of maintenance counter settings.

Table 11 Example of maintenance procedures counter settings:

| Current hour and date counter | Maintenance<br>intervals | Maintenance<br>procedures settings | Maintenance counter<br>settings value |
|-------------------------------|--------------------------|------------------------------------|---------------------------------------|
| 2996 h                        | 3000 h                   | 5996 h                             | 3000 h                                |
| 14-05-2016                    | 1 year                   | 14-05-2015                         | 365 days                              |

## 4.9 Communication in Modbus TCP protocol

The PLC controller makes the records presented in Table 12 available via the Modbus TCP protocol as the Modbus server. The information contained in the records may be used for visual presentation of the compressor status in master control systems. When you use that communication form, pay attention to the following:

- Communication is performed via Profinet,
- The records 40011÷40070 are only for reading, and you can write values into the records 40001÷40010,
- Each record is in a 16-bit fixed point number format with a mark (int16),
- It is possible to read all records during one calling,
- The available records are of holding type and 03 Modbus function must be used for their reading,
- The default PLC controller address is in the range of 192.168.0.11, the precise address can be read on the information screen on the control panel,
- The communication port is 502,
- The communication can be switched off on the PLC settings screen on the control panel,

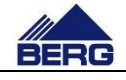

- It is possible to control the compressor operation by sending a command (record 40001) and PIN code (record 40002) when the compressor is in the NET operation mode,
- Execution of the command depends on the current control level in NET mode (record 40045),
- If the value of the record 40002 is compliant with the PIN code located in the controller memory, the command from the record 40001 will be executed. Irrespective of the PIN code compliance, the record 40002 will be set to value 10000 and status of the record 40011 will be updated,
- The default PIN code for control via the Modbus TCP protocol is 1234.

| Record | Description                                                                             |  |  |  |
|--------|-----------------------------------------------------------------------------------------|--|--|--|
| no.    |                                                                                         |  |  |  |
| 40001  | Control command:                                                                        |  |  |  |
|        | <ul> <li>1 – compressor stop</li> </ul>                                                 |  |  |  |
|        | <ul> <li>2 – compressor start</li> </ul>                                                |  |  |  |
|        | <ul> <li>3 – pressure entry from records 40003 and 40004</li> </ul>                     |  |  |  |
|        | <ul> <li>4 – compressor unloading</li> </ul>                                            |  |  |  |
|        | <ul> <li>5 – compressor loading</li> </ul>                                              |  |  |  |
|        | 6 - rotational speed set                                                                |  |  |  |
| 40002  | Transmission PIN from range 0000÷9999.                                                  |  |  |  |
| 40003  | Set switch-off pressure [kPa] (resolution of 10 kPa).                                   |  |  |  |
| 40004  | Set switch-on pressure [kPa] (resolution of 10 kPa).                                    |  |  |  |
| 40005  | Set rotational speed [%].                                                               |  |  |  |
| 40011  | Feedback message of the last control command:                                           |  |  |  |
|        | <ul> <li>0 – there was no command</li> </ul>                                            |  |  |  |
|        | <ul> <li>1 – command executed</li> </ul>                                                |  |  |  |
|        | <ul> <li>2 – control level in the NET mode is too low to execute the command</li> </ul> |  |  |  |
|        | <ul> <li>3 – command unrecognised</li> </ul>                                            |  |  |  |
|        | <ul> <li>4 – invalid PIN</li> </ul>                                                     |  |  |  |
|        | <ul> <li>5 – compressor in a mode different than NET</li> </ul>                         |  |  |  |
| 40012  | Compressor status:                                                                      |  |  |  |
|        | • 0 – stop                                                                              |  |  |  |
|        | <ul> <li>1 – automatic stop</li> </ul>                                                  |  |  |  |
|        | <ul> <li>2 – delayed stop</li> </ul>                                                    |  |  |  |
|        | • 3 – start                                                                             |  |  |  |
|        | • 4 – idle running                                                                      |  |  |  |
|        | • 5 – compression                                                                       |  |  |  |
|        | <ul> <li>6 – delayed start</li> </ul>                                                   |  |  |  |
|        | • 7 – failure                                                                           |  |  |  |
|        | <ul> <li>8 – active suction pressure sensor Vs</li> </ul>                               |  |  |  |
|        | <ul> <li>9 – dryer start</li> </ul>                                                     |  |  |  |
|        | <ul> <li>10 – maximum number of starts</li> </ul>                                       |  |  |  |
|        | 11 - autorestart                                                                        |  |  |  |
| 40013  | Compressor operation mode:                                                              |  |  |  |
|        | • 0 – local (AUTO)                                                                      |  |  |  |
|        | • 1 – remote (REM)                                                                      |  |  |  |
|        | • 2 – calendar (CAL)                                                                    |  |  |  |

Table 12 Description of the PLC controller records.

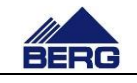

|        | • 3 – net (NET)                                                                      |  |  |
|--------|--------------------------------------------------------------------------------------|--|--|
| 40014  | Status indication of system events. If a bit is set, then its corresponding event is |  |  |
|        | active. Bit 0 corresponds to event 1, while bit 15 corresponds to event 16.          |  |  |
| 40015  | Status indication of system events. If a bit is set, then its corresponding event is |  |  |
|        | active. Bit 0 corresponds to event 17, while bit 15 corresponds to event 32.         |  |  |
| 40016  | Status indication of system events. If a bit is set, then its corresponding event is |  |  |
|        | active. Bit 0 corresponds to event 33, while bit 15 corresponds to event 48.         |  |  |
|        |                                                                                      |  |  |
| 40017  | Status indication of system events. If a bit is set, then its corresponding event is |  |  |
|        | active. Bit 0 corresponds to event 49, while bit 15 corresponds to event 64.         |  |  |
| 40018  | Status indication of system events. If a bit is set, then its corresponding event is |  |  |
|        | active. Bit 0 corresponds to event 65, while bit 15 corresponds to event 80.         |  |  |
| 40019  | Status indication of system events. If a bit is set, then its corresponding event is |  |  |
|        | active. Bit 0 corresponds to event 81, while bit 15 corresponds to event 96.         |  |  |
| 40020  | Current air pressure in kPa.                                                         |  |  |
| 40021  | Current oil temperature in °C.                                                       |  |  |
| 40023  | Current running speed for compressors [%]                                            |  |  |
| 40024  | Current power [kW]                                                                   |  |  |
| 40025  | Status of PLC inputs. If a bit is set, the corresponding input is high. Bit 0        |  |  |
|        | corresponds to input 0, while bit 15 corresponds to input 15.                        |  |  |
| 40026  | Status of PLC outputs. If a bit is set, the corresponding output is high. Bit 0      |  |  |
|        | corresponds to output 0, while bit 15 corresponds to output 15.                      |  |  |
| 40027  | Current setting of the maximum compressor switch-off pressure, in kPa.               |  |  |
| 40028  | Current compressor switch-on pressure setting, or the set pressure for               |  |  |
|        | compressors with a frequency converter, in kPa.                                      |  |  |
| 40029  | Current compressor switch-off pressure setting, or the pressure hysteresis for       |  |  |
|        | compressors with a frequency converter, in kPa.                                      |  |  |
| 40030  | Current setting of idling time in s.                                                 |  |  |
| 40031  | Number of worked hours.                                                              |  |  |
| 40032  | Number of worked hour counter rewinds. Total result value of the record 40031        |  |  |
|        | + 32767 * value of the record 40032.                                                 |  |  |
| 40033  | Number of hours worked under load.                                                   |  |  |
| 40034  | Number of rewinds of the counter for hours worked under load. Total result           |  |  |
|        | value of the record 40033 + 32767 * value of the record 40034.                       |  |  |
| 40035  | Total energy consumption [kWh].                                                      |  |  |
| 40036  | Number of the total energy consumption counter rewinds. Total result value of        |  |  |
|        | the record $40035 + 32767 *$ value of the record $40036$ .                           |  |  |
| 40037  | Energy consumption during compression [kWh].                                         |  |  |
| 40038  | Number of rewinds of the counter for energy consumption during compression.          |  |  |
| 40000  | Total result value of the record $40037 + 32767$ ^ value of the record $40038$ .     |  |  |
| 40039  | I otal amount of air produced [m <sup>2</sup> ].                                     |  |  |
| 40040  | Number of rewinds of the counter for energy consumption during compression.          |  |  |
| 400.44 | I otal result value of the record 40039 + 32767 * value of the record 40040.         |  |  |
| 40041  | Number of working nours until next service.                                          |  |  |
| 40042  | Number of days until next service                                                    |  |  |
| 40043  | Compressor type:                                                                     |  |  |
|        | • U – direct start-up                                                                |  |  |
|        | • 1 – star/deita start-up                                                            |  |  |
|        | • 2 – sonstart                                                                       |  |  |
|        | • 3 – fixed-speed frequency converter                                                |  |  |
| 400.11 | 4 – variable-speed frequency converter                                               |  |  |
| 40044  | Controller type:                                                                     |  |  |
|        | 0 – without manufacturer data                                                        |  |  |
| 1      |                                                                                      |  |  |
|        | • 1 – with manufacturer data                                                         |  |  |

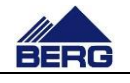

|       | <ul> <li>0 – remote start and stop</li> </ul>                          |
|-------|------------------------------------------------------------------------|
|       | <ul> <li>1 – remote setting of pressures</li> </ul>                    |
|       | <ul> <li>2 – remote compressor loading</li> </ul>                      |
|       | <ul> <li>3 – setting rotation for variable-speed compressor</li> </ul> |
| 40046 | Hardware compatibility version number of the firmware.                 |
| 40047 | Functional version number of the firmware.                             |
| 40048 | Functional version revision number of the firmware.                    |
| 40049 | Configuration of digital input 0.                                      |
| 40050 | Configuration of digital input 1.                                      |
| 40051 | Configuration of digital input 2.                                      |
| 40052 | Configuration of digital input 3.                                      |
| 40053 | Configuration of digital input 4.                                      |
| 40054 | Configuration of digital input 5.                                      |
| 40055 | Configuration of digital input 6.                                      |
| 40056 | Configuration of digital input 7.                                      |
| 40057 | Configuration of digital output 0.                                     |
| 40058 | Configuration of digital output 1.                                     |
| 40059 | Configuration of digital output 2.                                     |
| 40060 | Configuration of digital output 3.                                     |
| 40061 | Configuration of digital output 4.                                     |
| 40062 | Configuration of digital output 5.                                     |
| 40063 | Configuration of analogue input 0.                                     |
| 40064 | Configuration of analogue input 1.                                     |
|       |                                                                        |

 Table 13 Configuration description of PLC controller inputs and outputs.

| Value | Function             | Group |
|-------|----------------------|-------|
| 0     | No function          |       |
| 1     | Always switched off  |       |
| 2     | Always switched on   |       |
| 3     | Fan                  |       |
| 4     | Fan from temperature |       |
| 5     | Condensate drain     |       |
| 6     | Dryer                |       |
| 7     | Heater               |       |
| 8     | Failure              |       |
| 9     | Operation            | uts   |
| 10    | Compression          | ntp   |
| 11    | Slave compressors    | ō     |
| 12    | Service              | gita  |
| 13    | Ready                | ā     |
| 14    | No failure           |       |
| 15    | AUTO mode            |       |
| 16    | REM mode             |       |
| 17    | CAL mode             |       |
| 18    | NET mode             |       |
| 19    | REM readiness        |       |
| 20    | Line contactor       |       |
| 21    | Star contactor       |       |
| 22    | Delta contactor      |       |

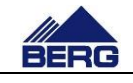

|     | 1                         |                   |
|-----|---------------------------|-------------------|
| 23  | Softstart start           |                   |
| 24  | Frequency converter start |                   |
| 25  | Load solenoid             |                   |
| 101 | Fan protection            |                   |
| 102 | Suction sensor NO         |                   |
| 103 | Suction sensor NC         |                   |
| 104 | Air filter NO             |                   |
| 105 | Air filter NC             |                   |
| 106 | Power control             |                   |
| 107 | Motor overload            | ts                |
| 108 | Softstart feedback signal | ndı               |
| 110 | Protection                |                   |
| 111 | Oil filter NO             | gita              |
| 112 | Oil filter NC             | Ō                 |
| 113 | Oil separator NO          |                   |
| 114 | Oil separator NC          |                   |
| 115 | Remote operation          |                   |
| 117 | Emergency stop            |                   |
| 118 | Remote control with delay |                   |
| 119 | Motor temperature         |                   |
| 201 | Air pressure              |                   |
| 202 | Oil pressure              | <i>(</i> <b>)</b> |
| 203 | Water pressure            | outs              |
| 204 | Air temperature           | <u> </u>          |
| 205 | Oil temperature           | aut               |
| 206 | Water temperature         | aloc              |
| 207 | Motor temperature         | Ane               |
| 208 | Motor current             |                   |
|     |                           |                   |

## 4.10. Ultra Speed function

#### (in compressors with up to 90 kW motor power)

It is possible to activate Ultra Speed function in the compressors with the variable frequency drive (VFD). This function increases output frequency from the VFD when the motor is fully loaded and the compressor is working below the set pressure. When the control system is provided with the Ultra Speed function, a user may enable or disable it from the basic settings level. The use of the above control type features the following:

- Increase in the compressor capacity when it is operated at pressure lower than nominal one,
- Increase in the effective adjustment range of capacity,
- Reduction in the air receiver filling time.

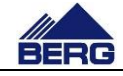

#### 4.11 Changing the network settings

#### Note

Most of the steps in the procedures outlined in the following section are performed on and with the operator panel firmware which has been developed by the manufacturer. Therefore, the steps or the availability of each of the procedures may vary depending on the firmware version. Carrying out any of the following procedures or changing other firmware settings requires specialized knowledge of computer science and automation. Therefore, the compressor manufacturer does not recommend manipulating the firmware settings, and is not responsible for the consequences of changes to the firmware settings, or any other changes made using the firmware tools.

To change the network settings of the PLC, use the following procedure:

- Change the network parameters in the parameters 1 on the screen 2-9-7, as shown in Fig. 9.
- Confirm the settings by clicking the V button next to the parameters 1 on the screen 2-9-7.
- Close the operating system using the parameter 3 on the screen 2-3 and carry out further procedures.

| 2 | -9-7 Usta                          | wienia | IP   |      |    |   |
|---|------------------------------------|--------|------|------|----|---|
|   | Ustawienia sieciowe sterownika PLC |        |      |      |    |   |
| 1 | IP                                 | 192.   | 168. | 0.   | 11 | ≡ |
| 1 | Maska                              | 255.   | 255. | 255. | 0  |   |
|   | Bramka                             | 192.   | 168. | 0.   | 1  |   |
|   |                                    |        |      |      |    |   |
|   |                                    |        |      |      |    | - |

Ustawienia sieciowe sterownika PLC - *Controller network settings* Maska - *Mask*, Bramka - *Gateway* 

Fig. 9 View of the IP settings screen.

To change the network settings of the HMI operator panel, use the following procedure:

- Close the operating system using the parameter 3 on the screen 2-3.
- Click on Settings in Start Center.
- Click on Network Interface in the Transfer, Network & Internet group.
- Set the new network parameters.

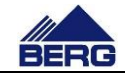

To change the connection between the HMI operator panel and the PLC, use the following procedure:

- Close the operating system using the parameter 3 on the screen 2-3.
- Click on Settings in Start Center.
- Click on Service & Commissioning in the System group.
- Select Edit Connections from the list.
- Wait until the right connection is found in Step 1/3 and continue.
- In IP Address, enter the address of the PLC and set the Override to ON in Step 2/3 and continue.
- Confirm the settings by clicking Accept in Step 3/3.

In order to start the operating system, click on Start in Start Center, the example of which is shown in Fig. 10.

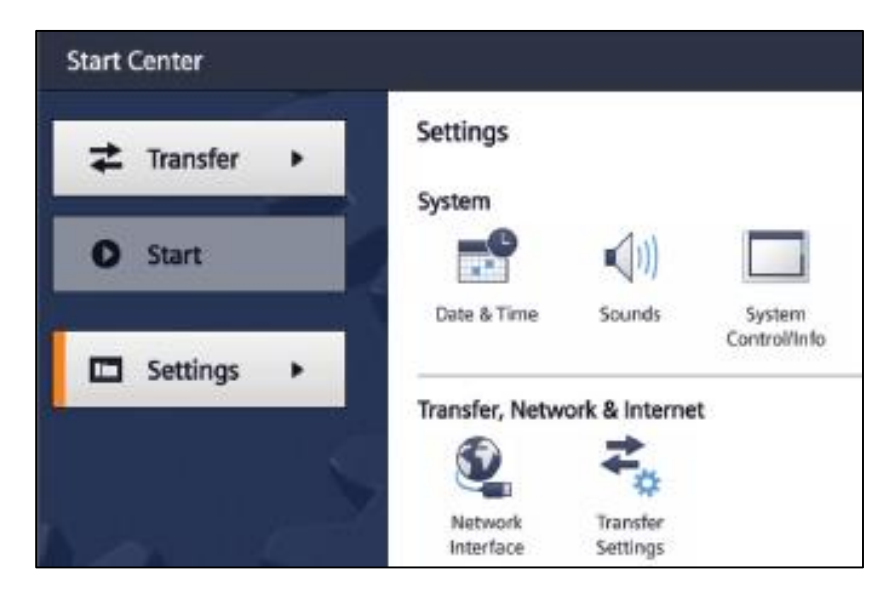

Fig. 10 View of the Start Center of the operator panel firmware.

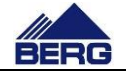

# 5. Web server

The compressor controller is provided with the possibility of remote monitoring of its status by the implemented function of the Web server. It means that a user may view the compressor status from the Web browser level when the controller is connected to a local network.

#### Note

By connection of the compressor controller to a local network, it is possible to watch the controller status by everyone who has an access to the network. It increases significantly the probability of attacks and unauthorised connections. Therefore, a user should take care of safety in the network that the controller is connected to.

The web server starting is carried out by typing the controller address in the web browser address bar. The web server parameters are presented in Table 14

| Parameter                       | Value                                                                                                    |
|---------------------------------|----------------------------------------------------------------------------------------------------|
| Web server IP address           | The controller IP address can be read on the compressor control panel (one from the network range 192.168.0.11) |
| Communication protocol          | ТСР                                                                                                    |
| Connector type                  | RJ45                                                                                                    |
| Requirements of the web browser | Support for HTML 4.01, CSS and java script                                                                      |

Table 14 Parameters of the Web server.

The main page of the compressor controller is presented in Fig. 11. Its key elements are the menu located at the left side and content in the central part of the page that changes depending on the selected option in the menu. The Web server gives the possibility of watching the current status of the compressor and its parameters, viewing the settings and counter readings and checking the history of the events recorded.

From the web server, it is possible to control the compressor. However, it must be in NET mode, and the user of web server must be logged in. This is possible from the site of the controller manufacturer, which is shown in Fig. 12. In order to call it, use the link at the controller status on the web server homepage. After switching to the newly opened site of controller manufacturer use the login form located in the upper left corner of the page. Login data is shown below:

- user name: user
- password: 562263

From the site of the controller manufacturer it is possible to make a PLC diagnostic.

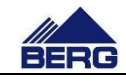

| MENU                                                     |                                                                                      |                                        | Status |
|----------------------------------------------------------|--------------------------------------------------------------------------------------|----------------------------------------|--------|
| Status<br>Nastawy<br>Liczniki<br>Zdarzenia<br>Informacie | Parametr<br>Status sprężarki<br>Tryb pracy<br>Ciśnienie powietrza                    | Wartość<br>Stop<br>AUTO<br>4.44 bar    |        |
|                                                          | Temperatura oleju<br>Obroty<br>Aktualna moc<br>Status falownika<br>Status sterownika | s2.4 °C<br>o %<br>o kW<br>Link<br>Link |        |

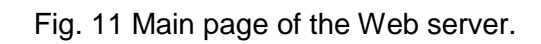

| SIEMENS                                | \$7-1200 station_1 / PLC_1 |                 |                   |
|----------------------------------------|----------------------------|-----------------|-------------------|
|                                        |                            |                 |                   |
| Username Login                         | S7-1200 station_1          |                 |                   |
| ▶ Start Page                           |                            | General:        |                   |
| <ul> <li>Diagnostics</li> </ul>        | SIEMENS SIMATIC<br>S7-1200 | Project Name:   | v2.0.1            |
|                                        |                            | TIA Portal:     | V14               |
| <ul> <li>Diagnostic Buffer</li> </ul>  |                            | Station name:   | S7-1200 station_1 |
| ▶ Module Information                   | 6 6 K                      | Module name:    | PLC_1             |
| . modulo momution                      |                            | Module type:    | CPU 1212C DCDCRIy |
| <ul> <li>Communication</li> </ul>      | -                          |                 |                   |
| · Honordoffered erena                  |                            | Status:         |                   |
| <ul> <li>User-defined pages</li> </ul> |                            | Operating Mode: | RUN               |
|                                        |                            | Status:         | ✓ OK              |
| ► Introduction                         |                            |                 |                   |

Fig. 12 Starting the Web server.

|                                  | BERG Kompressoren GmbH                         |
|----------------------------------|------------------------------------------------|
|                                  | BERG Compressed Air Technology   Air Sepration |
|                                  |                                                |
|                                  |                                                |
| Ope                              | ration and Maintenance Manual - Electrical p   |
| Project name:                    | KOMPBERG BSDF 37                               |
| Project number:                  | 786-299-002                                    |
| Index:                           | EIE0615                                        |
| Index version:                   | 2                                              |
| Power supply:                    | 400V/50Hz/3ph                                  |
| Power supply type:               | L1, L2, L3, PE                                 |
| Controller:                      | S7-1200                                        |
| Last change:<br>Number of pages: | 2021-08-27<br>14                               |
|                                  |                                                |
|                                  |                                                |

Modification date: 2021-08-27

Checked by: Martin Safari

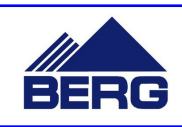

Project name: Page description:

| 5          | 6               | 7                              |               | 8               | 9                |    |
|------------|-----------------|--------------------------------|---------------|-----------------|------------------|----|
|            |                 |                                | - 1           |                 |                  |    |
|            |                 |                                |               |                 |                  |    |
|            |                 |                                |               |                 |                  |    |
|            |                 |                                |               |                 |                  |    |
|            |                 |                                |               |                 |                  |    |
|            |                 |                                |               |                 |                  |    |
|            |                 |                                |               |                 |                  |    |
| ressor     | en GmbH         |                                |               |                 |                  |    |
| chnology   | Air Sepration   |                                |               |                 |                  |    |
|            |                 |                                |               |                 |                  |    |
|            |                 |                                |               |                 |                  |    |
|            |                 |                                |               |                 |                  |    |
|            |                 |                                |               |                 |                  |    |
|            |                 |                                |               |                 | 1                |    |
|            |                 |                                |               |                 |                  |    |
|            |                 |                                |               |                 |                  |    |
| nual -     | Electrical      | part                           |               |                 |                  |    |
|            |                 |                                |               |                 |                  |    |
|            |                 |                                |               |                 |                  |    |
|            |                 |                                |               |                 |                  |    |
|            |                 |                                |               |                 |                  |    |
|            |                 |                                |               |                 |                  |    |
|            |                 |                                |               |                 |                  |    |
|            |                 |                                |               |                 |                  |    |
|            |                 |                                |               |                 |                  |    |
|            |                 |                                |               |                 |                  |    |
|            |                 |                                |               |                 |                  |    |
|            |                 |                                |               |                 |                  |    |
|            |                 |                                |               |                 |                  |    |
|            |                 |                                |               |                 |                  |    |
|            |                 |                                |               |                 |                  |    |
|            |                 |                                |               |                 |                  |    |
|            |                 |                                |               |                 |                  |    |
|            |                 |                                |               |                 |                  |    |
|            |                 |                                |               |                 |                  |    |
|            |                 |                                |               |                 |                  |    |
|            |                 |                                |               |                 |                  |    |
|            |                 |                                |               |                 |                  |    |
|            |                 |                                |               |                 |                  |    |
|            |                 |                                |               |                 |                  |    |
|            |                 |                                |               |                 |                  |    |
|            |                 |                                |               |                 |                  |    |
|            |                 | -                              |               |                 |                  |    |
| к          | OMPBERG BSDF 37 | Power supply:<br>400V/50Hz/3nh | FTF0615       | Project number: | 786-299-0        | 02 |
| Title page | Index version:  |                                | Current page: | /1 N            | lumber of pages: | 1/ |
| nue paye   |                 | ۷ ۲                            |               | / 1             |                  | 14 |

| 0 | 1 | 2 | 3 | 4 | 5 | 6 | 7 | 8 | 9 |
|---|---|---|---|---|---|---|---|---|---|
|   |   |   |   |   |   |   |   |   |   |

# Contents

| Page | Page description  | Date       |
|------|-------------------|------------|
| /1   | Title page        | 2015-12-11 |
| /2   | Contents          | 2021-05-21 |
| /3   | Schematic diagram | 2021-05-21 |
| /4   | Schematic diagram | 2021-05-21 |
| /5   | Schematic diagram | 2021-05-21 |
| /6   | Schematic diagram | 2015-12-18 |
| /7   | Schematic diagram | 2021-05-21 |
| /8   | Schematic diagram | 2015-12-18 |
| /9   | Schematic diagram | 2021-05-21 |
| /10  | Schematic diagram | 2021-05-21 |
| /11  | List of articles  | 2021-05-21 |
| /12  | Plan of terminals | 2021-05-21 |
| /13  | Plan of terminals | 2021-05-21 |
| /14  | Plan of terminals | 2021-05-21 |
|      |                   |            |
|      |                   |            |
|      |                   |            |
|      |                   |            |
|      |                   |            |
|      |                   |            |
|      |                   |            |
|      |                   |            |
|      |                   |            |
|      |                   |            |
|      |                   |            |
|      |                   |            |
|      |                   |            |
|      |                   |            |
|      |                   |            |
|      |                   |            |
|      |                   |            |
|      |                   |            |
|      |                   |            |
|      |                   |            |

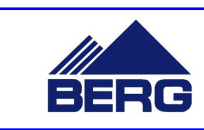

Modification date: 2021-05-21

| 50Hz/3ph | Index:<br>EIE0615 | Project number: | 786-299          | -002 |
|----------|-------------------|-----------------|------------------|------|
| 2        | Current page:     | /2              | Number of pages: | 14   |

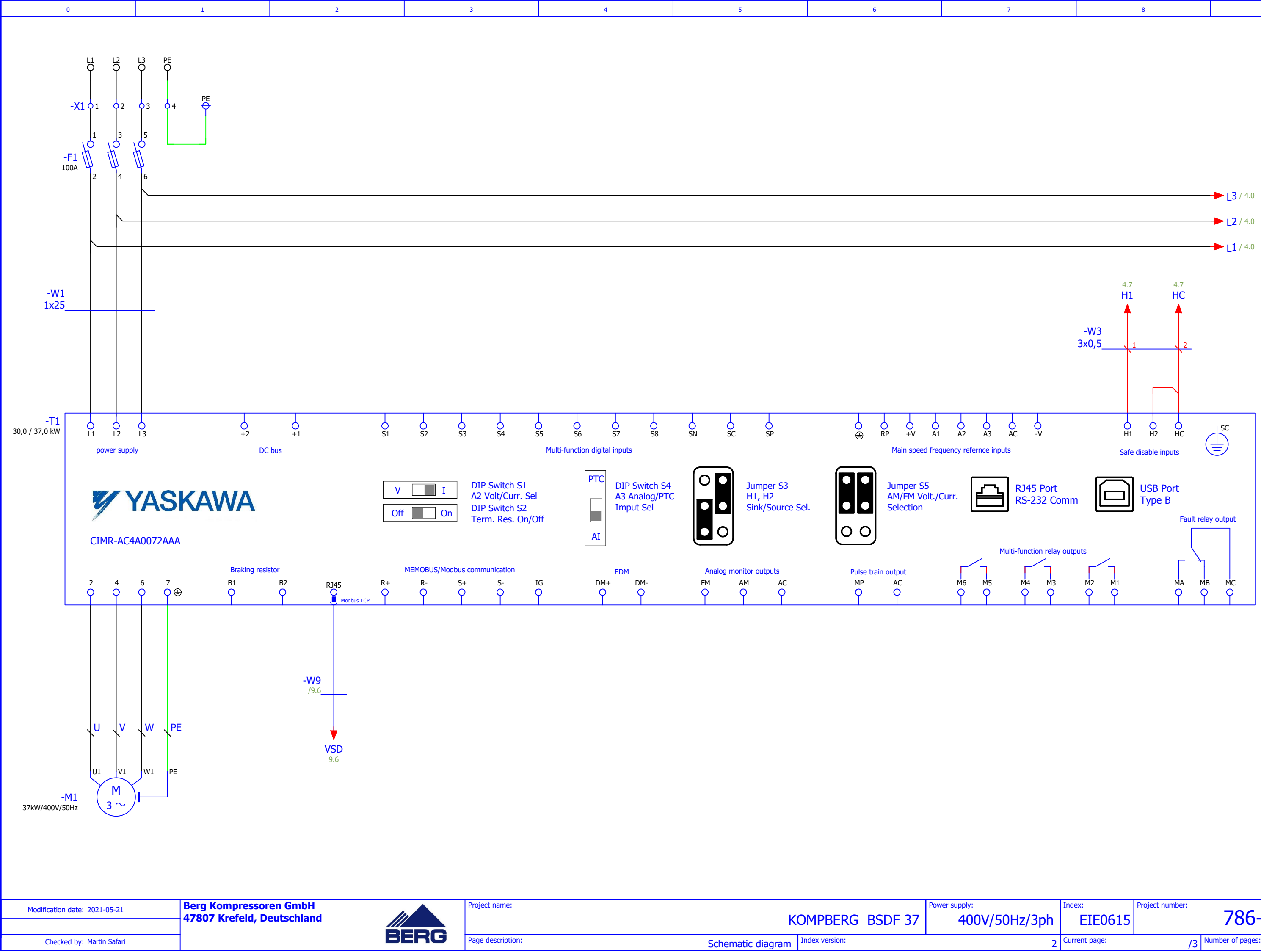

| 7 | 8 | 9 |
|---|---|---|
|   |   |   |

| 50Hz/3ph | Index:<br>EIE0615 | Project number: | 786-29           | 99-002 |
|----------|-------------------|-----------------|------------------|--------|
| 2        | Current page:     | /3              | Number of pages: | 14     |

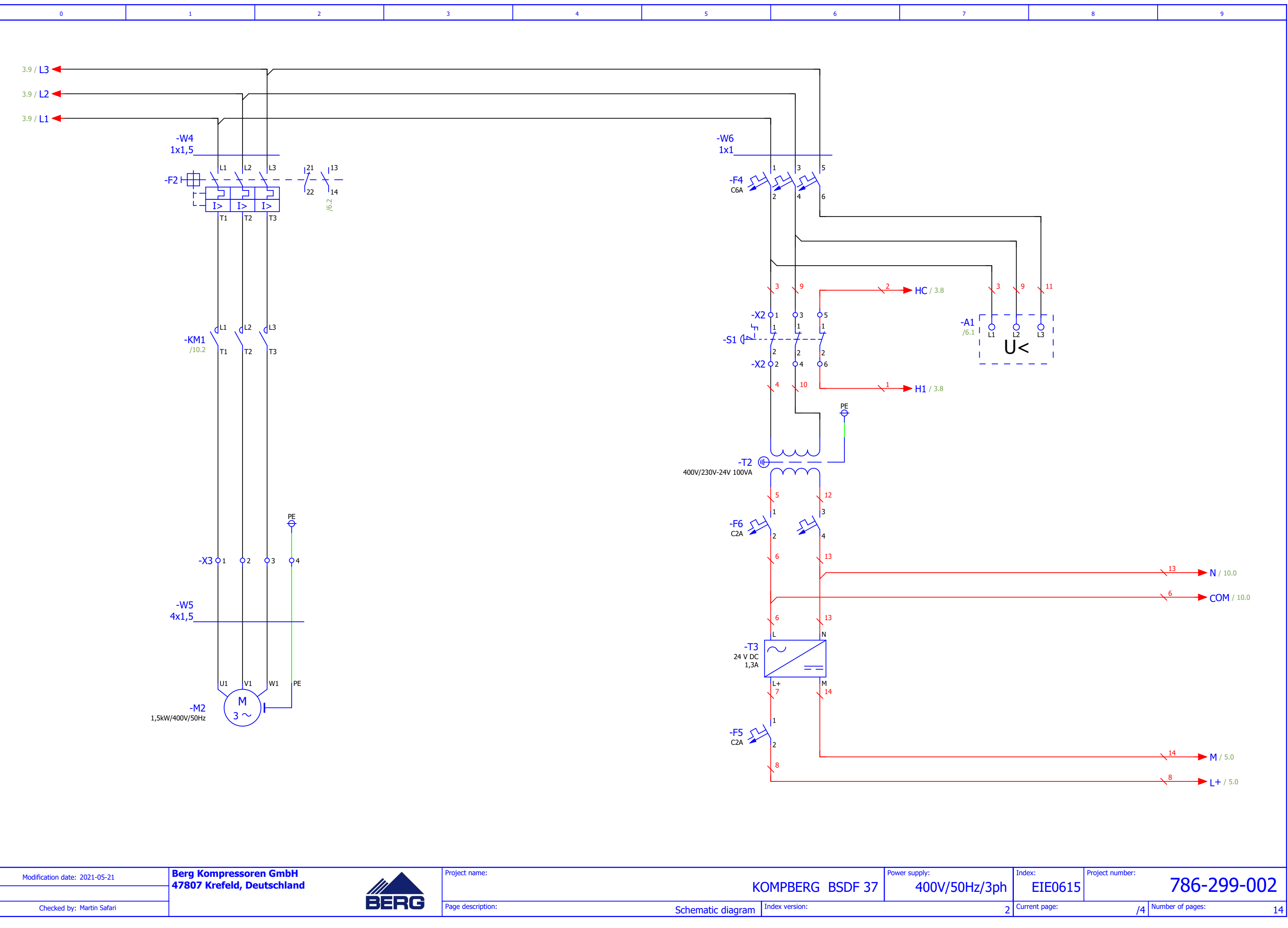

| ·· 2021-05-21   | Berg Kompressoren GmbH     |      | Project name:     |                   | Power supply:        |
|-----------------|----------------------------|------|-------------------|-------------------|----------------------|
|                 | 47807 Krefeld, Deutschland |      |                   | KOMDREDC BODE 3   | / 400//50            |
|                 |                            |      |                   | KOMPDERG BSDI 5   | - <del>1</del> 00730 |
|                 |                            | DEDC |                   |                   |                      |
| : Martin Safari |                            | DENG | Page description: | Schematic diagram |                      |

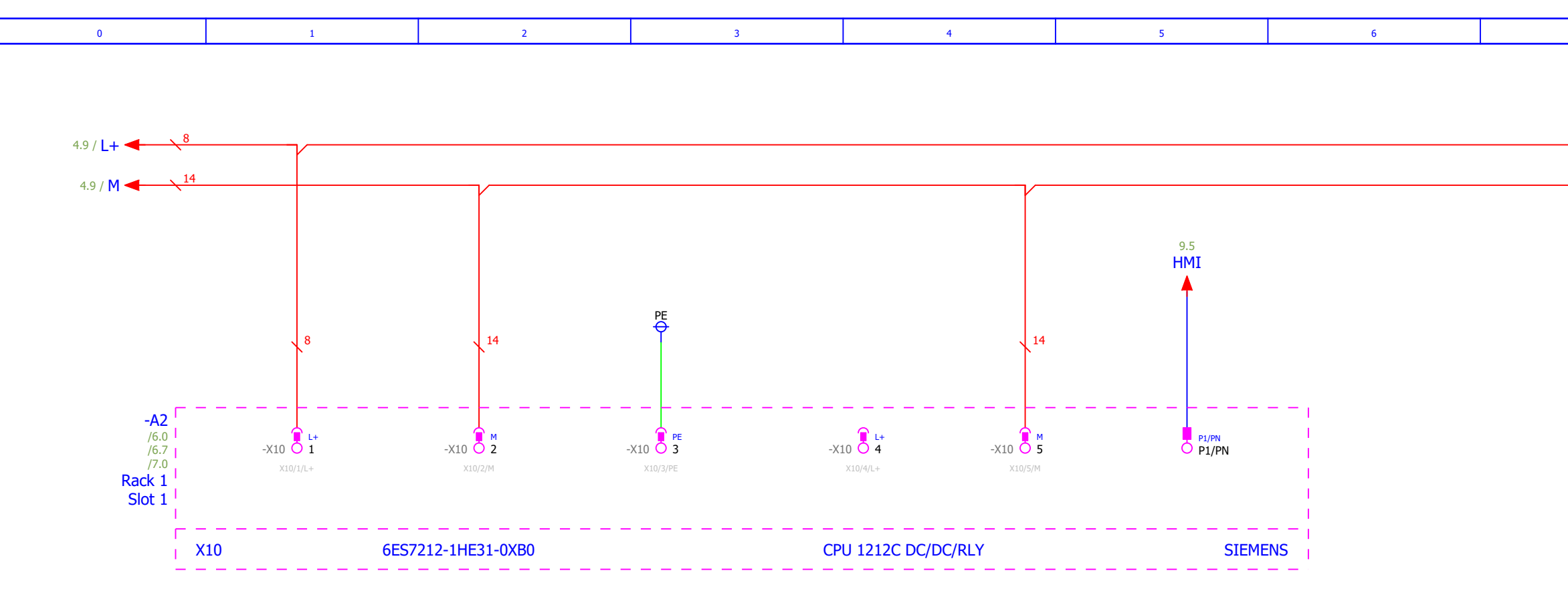

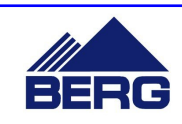

| 7        |               | 8                |                 | 9               |
|----------|---------------|------------------|-----------------|-----------------|
|          |               |                  |                 |                 |
|          |               |                  |                 |                 |
|          |               |                  | 8               | <b>L+</b> / 6.0 |
|          |               |                  | 14              | <b>M</b> / 6.0  |
|          |               |                  |                 |                 |
|          |               |                  |                 |                 |
|          |               |                  |                 |                 |
|          |               |                  |                 |                 |
|          |               |                  |                 |                 |
|          |               |                  |                 |                 |
|          |               |                  |                 |                 |
|          |               |                  |                 |                 |
|          |               |                  |                 |                 |
|          |               |                  |                 |                 |
|          |               |                  |                 |                 |
|          |               |                  |                 |                 |
|          |               |                  |                 |                 |
|          |               |                  |                 |                 |
|          |               |                  |                 |                 |
|          |               |                  |                 |                 |
|          |               |                  |                 |                 |
|          |               |                  |                 |                 |
|          |               |                  |                 |                 |
|          |               |                  |                 |                 |
|          |               |                  |                 |                 |
|          |               |                  |                 |                 |
|          |               |                  |                 |                 |
|          |               |                  |                 |                 |
|          |               |                  |                 |                 |
|          |               |                  |                 |                 |
|          |               |                  |                 |                 |
|          |               |                  |                 |                 |
|          |               |                  |                 |                 |
|          |               |                  |                 |                 |
|          |               |                  |                 |                 |
|          |               |                  |                 |                 |
|          |               |                  |                 |                 |
|          |               |                  |                 |                 |
|          | Index:        | Project number:  | 706.2           | 00.000          |
| 50Hz/3ph | EIE0615       | ļ,               | /86-2           | 99-002          |
| 2        | Current page: | /5 <sup>Ni</sup> | umber of pages: | 14              |

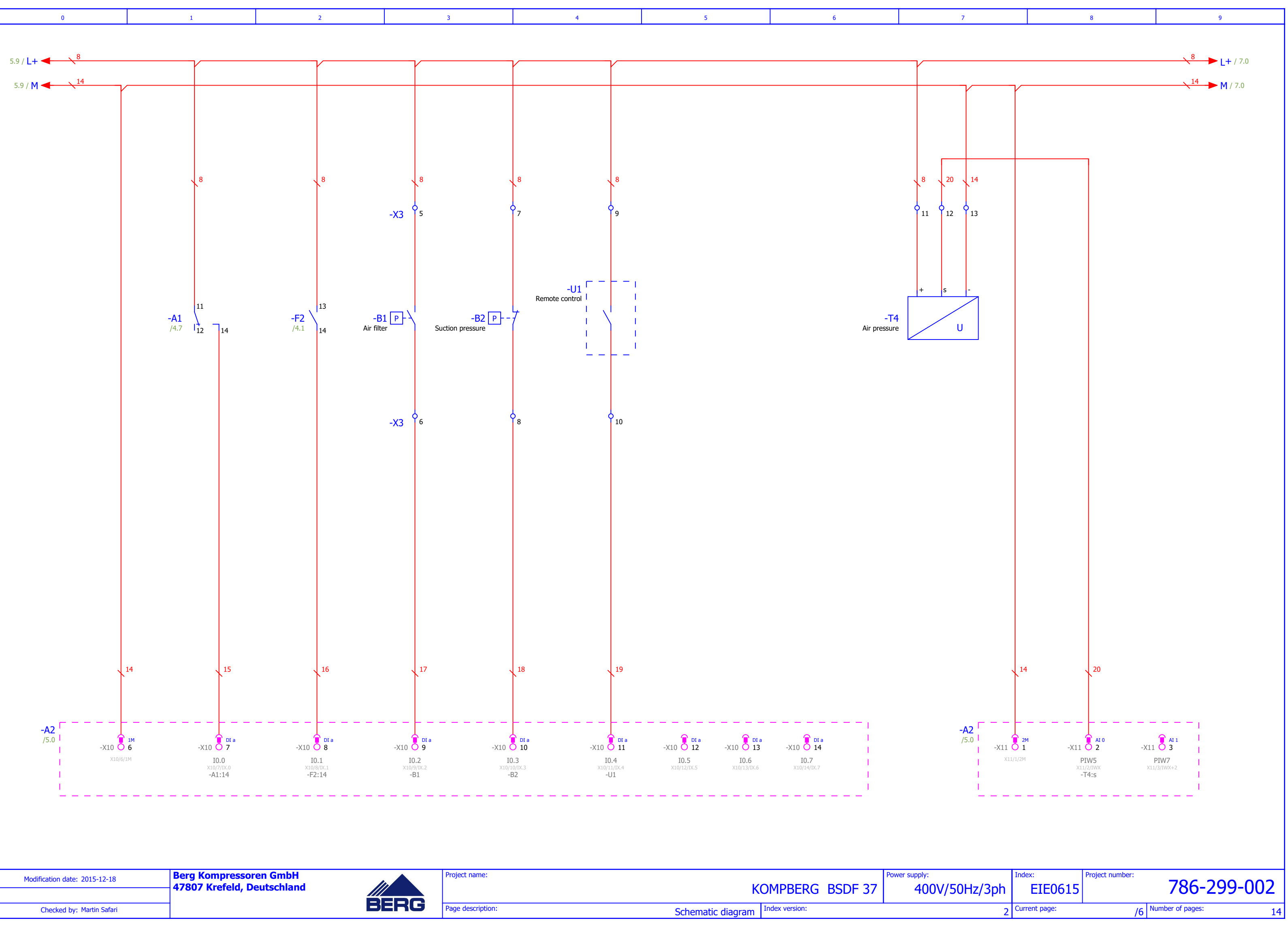

![](_page_35_Picture_2.jpeg)

![](_page_36_Figure_0.jpeg)

| 7 | 8 | 9 |
|---|---|---|
|   |   |   |
|   |   |   |
|   |   |   |
|   |   |   |
|   |   |   |
|   |   |   |

Project number

ndex

2 Current page:

EIE0615

786-299-002 /7 Number of pages:

14

![](_page_37_Figure_0.jpeg)

Page description:

Schematic diagram Index version:

|          |                          |                 | j                         |         |
|----------|--------------------------|-----------------|---------------------------|---------|
|          |                          |                 |                           |         |
|          |                          |                 | SIEMENS                   |         |
|          |                          |                 |                           |         |
|          | Index:                   | Project number: |                           |         |
| 50Hz/3ph | EIE0615<br>Current page: | /0              | 786-2<br>Number of pages: | 299-002 |
| 2        |                          | /0              |                           | 14      |

8

7

9

![](_page_38_Figure_0.jpeg)

| Berg Kompressoren GmbH         |      | Project name:     |                                  | Power supply: |
|--------------------------------|------|-------------------|----------------------------------|---------------|
| <br>47807 Krefeld, Deutschland |      |                   | KOMPBERG BSDF 37                 | 400           |
|                                | BERG | Page description: | Schematic diagram Index version: |               |

Modification date: 2021-05-21

| 7 | 8 | 9 |
|---|---|---|
|   |   |   |
|   |   |   |
|   |   |   |
|   |   |   |
|   |   |   |

 upply:
 Index:
 Project number:

 400V/50Hz/3ph
 EIE0615
 786-299-002

 2
 Current page:
 /9
 Number of pages:
 14

![](_page_39_Figure_0.jpeg)

| 7       |               | 8               |                 | 9      |
|---------|---------------|-----------------|-----------------|--------|
|         | Index:        | Project number: | 796 7           |        |
| unz/3ph | EIEU615       | 1               | /00-2           | 33-002 |
| 2       | Current page: | /10             | umber of pages: | 14     |
|         |               |                 |                 |        |

| 0 |   |   | 2 |   | - | 6 | 7 |   | 0 |
|---|---|---|---|---|---|---|---|---|---|
| U | 1 | 2 | 3 | 4 | 5 | D | / | 8 | 9 |
|   |   |   |   |   |   |   |   |   |   |

# List of articles

| Apparatus identifier | Function                    | Technical data      | Manufacturer                  | Type number           | Notes Index | Quantity |
|----------------------|-----------------------------|---------------------|-------------------------------|-----------------------|-------------|----------|
|                      |                             |                     |                               |                       |             |          |
| -A1                  | Phase monitor               |                     | Omron                         | K8AB-PH               | ECE05/8     | 1        |
| -A2                  |                             |                     | Siemens                       | 6ES/212-1HE31-0XB0    | ESM0085     |          |
| -A4                  | Modul CM1241 R5485          |                     | Siemens                       | 6ES/241-1CH30-0XB0    | ESM0086     | 1        |
| -A6                  | Signal board SB1231 1XRTD   |                     | Siemens                       | 6ES/231-5PA30-0XB0    | ECE0/44     | 1        |
| -A/                  |                             |                     | Siemens<br>Diversity Contract | 6AV6647-UAK11-3AXU    | ECE0814     | 1        |
| -A8                  | Switch                      |                     | Phoenix Contact               | SWITCH SENS STX       | ECE0619     |          |
| -+1                  | Fuse switch                 | 1004                | Apator                        | RBK-00                | ECE0504     | 1        |
| -+1                  |                             | 100A                | Apator                        | WINH-00 100A          | ECE0755     |          |
| -+2                  |                             |                     |                               | MMS-325 4A            | ECEI024     |          |
| -F2                  | Auxiliary contact           |                     | LS                            | FX-11                 | ECE1035     | 1        |
| -+4                  | Overcurrent circuit-breaker | СБА                 |                               | 5303.06               | ECE0217     |          |
| -+5                  | Overcurrent circuit-breaker | C2A                 |                               | \$301 C2              | ECE0697     |          |
| -F6                  | Overcurrent circuit-breaker | C2A                 |                               | \$302.C2              | ECE0/45     |          |
| -K1                  | Relay                       | 24 V DC             | Finder                        | 40.52 D24             | ECE0300     | 1        |
| -K1                  | Relay socket                |                     | Finder                        | 95.75                 | ECE0320     | 1        |
| -K2                  | Relay                       | 24 V DC             | Finder                        | 40.52 D24             | ECE0300     | 1        |
| -K2                  | Relay socket                |                     | Finder                        | 95.75                 | ECE0320     | 1        |
| -K3                  | Relay                       | 24 V DC             | Finder                        | 40.52 D24             | ECE0300     | 1        |
| -K3                  | Relay socket                |                     | Finder                        | 95.75                 | ECE0320     | 1        |
| -K4                  | Relay                       | 24 V DC             | Finder                        | 40.52 D24             | ECE0300     | 1        |
| -K4                  | Relay socket                |                     | Finder                        | 95.75                 | ECE0320     | 1        |
| -K5                  | Relay                       | 24 V DC             | Finder                        | 40.52 D24             | ECE0300     | 1        |
| -K5                  | Relay socket                |                     | Finder                        | 95.75                 | ECE0320     | 1        |
| -K6                  | Relay                       | 24 V DC             | Finder                        | 40.52 D24             | ECE0300     | 1        |
| -K6                  | Relay socket                |                     | Finder                        | 95.75                 | ECE0320     | 1        |
| -KM1                 | Contactor                   | 230 V AC            | LS                            | MC-9b                 | ECE0763     | 1        |
| -S1                  | Emergency stop button       |                     | Giovenzana                    | PPFN1R4N              | ECE0017     | 1        |
| -S1                  | Auxiliary contact           |                     | Giovenzana                    | PCW01                 | ECE0323     | 2        |
| -T1                  | Variable frequency drive    |                     | Yaskawa                       | CIMR-AC4A0072AAA      | ESO0064     | 1        |
| -T2                  | Transformer                 | 400V/230V-24V 100VA |                               | 400V/230V-24V 100VA   | ECE0752     | 1        |
| -T3                  | Power supply                | 24 V DC 1,3A        | Siemens                       | 6EP1331-5BA10         | ECE0887     | 1        |
| -W1                  | Connecting wire             |                     |                               | LGY 25 BK             | EPW0051     | 10       |
| -W3                  | Control cable               |                     |                               | LIYY 3x0,5            | EPW0052     | 2        |
| -W4                  | Connecting wire             |                     |                               | LGY 1,5 BK            | EPW0078     | 3        |
| -W5                  | Flexible cable              |                     |                               | OW 4x1,5              | EPW0007     | 3        |
| -W6                  | Connecting wire             |                     |                               | LGY 1 BK              | EPW0063     | 1        |
| -W7                  | Network cable               |                     |                               | Patchcord UTP 5e 0,5m | PR00491     | 1        |
| -W8                  | Network cable               |                     |                               | Patchcord UTP 5e 1,5m | PR00445     | 1        |
| -W9                  | Network cable               |                     |                               | Patchcord UTP 5e 1,5m | PR00445     | 1        |
| -X1                  | Rail terminal block         |                     | Cabur                         | CBD35                 | ECE0336     | 3        |
| -X1                  | PE rail terminal block      |                     | Cabur                         | TE35                  | ECE0270     | 1        |
| -X2                  | Rail terminal block         |                     | Cabur                         | CBD2                  | ECE0376     | 9        |
| -X3                  | Rail terminal block         |                     | Cabur                         | CBD2                  | ECE0376     | 28       |
| -X3                  | PE rail terminal block      |                     | Cabur                         | TE2                   | ECE0275     | 2        |
|                      |                             |                     |                               |                       |             |          |
|                      |                             |                     |                               |                       |             |          |
|                      |                             |                     |                               |                       |             |          |
|                      |                             |                     |                               |                       |             |          |
|                      |                             |                     |                               |                       |             | _        |
|                      |                             |                     |                               |                       |             |          |
|                      |                             |                     |                               |                       |             |          |
|                      |                             |                     |                               |                       |             |          |
|                      |                             |                     |                               |                       |             |          |
| L                    |                             |                     |                               |                       |             |          |
|                      |                             |                     |                               |                       |             | _        |

| Modification | date: | 2021-05-2 |
|--------------|-------|-----------|
|              |       |           |

![](_page_40_Picture_5.jpeg)

Page description:

| 50Hz/3ph | Index:<br>EIE0615 | Project number: | 786-299          | -002 |
|----------|-------------------|-----------------|------------------|------|
| 2        | Current page:     | /11             | Number of pages: | 14   |
|          | •                 |                 |                  |      |

| 0 | 1 | 2 | 3 | 4 | 5 | 6 |  |
|---|---|---|---|---|---|---|--|
|   |   |   |   |   |   |   |  |

# Plan of terminals

| Sort of connector      | Connector type | Target ID | Connection | Terminal | Bridge | Target ID | Connection |
|------------------------|----------------|-----------|------------|----------|--------|-----------|------------|
| Rail terminal block    | CBD35          | -F1       | 1          | 1        |        | L1        |            |
| Rail terminal block    | CBD35          | -F1       | 3          | 2        |        | L2        |            |
| Rail terminal block    | CBD35          | -F1       | 5          | 3        |        | L3        |            |
| PE rail terminal block | TE35           | -PE       |            | 4        |        | PE        |            |
|                        |                |           |            |          |        |           |            |
|                        |                |           |            |          |        |           |            |
|                        |                |           |            |          |        |           |            |
|                        |                |           |            |          |        |           |            |
|                        |                |           |            |          |        |           |            |
|                        |                |           |            |          |        |           |            |
|                        |                |           |            |          |        |           |            |
|                        |                |           |            |          |        |           |            |
|                        |                |           |            |          |        |           |            |
|                        |                |           |            |          |        |           |            |
|                        |                |           |            |          |        |           |            |
|                        |                |           |            |          |        |           |            |
|                        |                |           |            |          |        |           |            |
|                        |                |           |            |          |        |           |            |
|                        |                |           |            |          |        |           |            |
|                        |                |           |            |          |        |           |            |
|                        |                |           |            |          |        |           |            |
|                        |                |           |            |          |        |           |            |
|                        |                |           |            |          |        |           |            |
|                        |                |           |            |          |        |           |            |
|                        |                |           |            |          |        |           |            |
|                        |                |           |            |          |        |           |            |
|                        |                |           |            |          |        |           |            |
|                        |                |           |            |          |        |           |            |
|                        |                |           |            |          |        |           |            |
|                        |                |           |            |          |        |           |            |
|                        |                |           |            |          |        |           |            |
|                        |                |           |            |          |        |           |            |
|                        |                |           |            |          |        |           |            |

| Modification date: | 2021-05-21 |
|--------------------|------------|
|--------------------|------------|

![](_page_41_Picture_5.jpeg)

Power supply:

2 Current page:

|       |                          | 7       |         | 8               | 9           |    |
|-------|--------------------------|---------|---------|-----------------|-------------|----|
|       |                          |         |         |                 |             |    |
|       |                          |         |         |                 |             |    |
|       |                          |         |         |                 |             |    |
|       |                          |         |         |                 |             |    |
|       |                          |         |         |                 |             |    |
|       |                          |         |         |                 |             |    |
|       |                          |         |         |                 |             |    |
|       |                          |         |         |                 |             |    |
|       |                          |         |         |                 |             |    |
|       |                          |         |         |                 |             |    |
|       | 8                        |         |         |                 |             |    |
|       | nnec                     |         |         |                 |             |    |
|       | tion                     |         |         |                 |             |    |
|       |                          |         |         | Desitien        |             |    |
|       |                          |         |         | Position        |             |    |
|       |                          | /3.0    |         |                 |             |    |
|       |                          | /3.0    |         |                 |             |    |
|       |                          | /3.1    |         |                 |             |    |
|       |                          | /3.1    |         |                 |             |    |
|       |                          |         |         |                 |             |    |
|       |                          |         |         |                 |             |    |
|       |                          |         |         |                 |             |    |
|       |                          |         |         |                 |             |    |
|       |                          |         |         |                 |             |    |
|       |                          |         |         |                 |             |    |
|       |                          |         |         |                 |             |    |
|       |                          |         |         |                 |             |    |
|       |                          |         |         |                 |             |    |
|       |                          |         |         |                 |             |    |
|       |                          |         |         |                 |             |    |
|       |                          |         |         |                 |             |    |
|       |                          |         |         |                 |             |    |
|       |                          |         |         |                 |             |    |
|       |                          |         |         |                 |             |    |
|       |                          |         |         |                 |             |    |
|       |                          |         |         |                 |             |    |
|       |                          |         |         |                 |             |    |
|       |                          |         |         |                 |             |    |
|       |                          |         |         |                 |             |    |
|       |                          |         |         |                 |             |    |
|       |                          |         |         |                 |             |    |
|       |                          |         |         |                 |             |    |
|       |                          |         |         |                 |             |    |
| _     |                          |         |         |                 |             |    |
|       |                          |         |         |                 |             |    |
|       |                          |         |         |                 |             |    |
|       |                          |         |         |                 |             |    |
|       |                          |         |         |                 |             |    |
|       |                          |         | Technol | Destant 1       |             |    |
| suppl | <sup>y:</sup><br>10\//⊑( | )Hz/3nh |         | Project number: | 786-299-00  | )2 |
| T     | 00 1/ 30                 |         |         |                 | , 33 233 00 |    |

| /12 | Number of pages: |
|-----|------------------|
|     |                  |

14

| 0 | 1 | 2 | 3 | 4 | 5 | 6 |  |
|---|---|---|---|---|---|---|--|

# Plan of terminals

|                     |                |           |            | Termi    | erminal block |           |            |  |  |  |
|---------------------|----------------|-----------|------------|----------|---------------|-----------|------------|--|--|--|
| Sort of connector   | Connector type | Target ID | Connection | Terminal | Bridge        | Target ID | Connection |  |  |  |
| Rail terminal block | CBD2           | -S1       | 1          | 1        |               | -F4       | 2          |  |  |  |
| Rail terminal block | CBD2           | -т2       |            | 2        |               | -S1       | 2          |  |  |  |
| Rail terminal block | CBD2           | -51       | 1          | 3        |               | -F4       | 4          |  |  |  |
| Rail terminal block | CBD2           | -T2       |            | 4        |               | -S1       | 2          |  |  |  |
| Rail terminal block | CBD2           | -S1       | 1          | 5        |               | -Т1       | HC         |  |  |  |
| Rail terminal block | CBD2           | -T1       | H1         | 6        |               | -S1       | 2          |  |  |  |
| Rail terminal block | CBD2           | -A7       | -X80:1     | 7        |               | -A2       | -X12:6     |  |  |  |
|                     |                |           |            |          |               | -A8       | L+         |  |  |  |
| Rail terminal block | CBD2           | -A7       | -X80:2     | 8        |               | -К6       | A2         |  |  |  |
|                     |                |           |            |          |               | -A8       | м          |  |  |  |
| Rail terminal block | CBD2           | -A7-PE    |            | 9        |               | -PE       | _          |  |  |  |
|                     |                |           |            |          |               |           |            |  |  |  |
|                     |                |           |            |          |               |           |            |  |  |  |
|                     |                |           |            |          |               |           |            |  |  |  |
|                     |                |           |            |          |               |           | _          |  |  |  |
|                     |                |           |            |          |               |           |            |  |  |  |
|                     |                |           |            |          |               |           |            |  |  |  |
|                     |                |           |            |          |               |           |            |  |  |  |
|                     |                |           |            |          |               |           |            |  |  |  |
|                     |                |           |            |          |               |           | _          |  |  |  |
|                     |                |           |            |          |               |           |            |  |  |  |
|                     |                |           |            |          |               |           |            |  |  |  |
|                     |                |           |            |          |               |           | +          |  |  |  |
|                     |                |           |            |          |               |           |            |  |  |  |
|                     |                |           |            |          |               |           | +          |  |  |  |
|                     |                |           |            |          |               |           |            |  |  |  |
|                     |                |           |            |          |               |           | +          |  |  |  |
|                     |                |           |            |          |               |           | +          |  |  |  |
|                     |                |           |            |          |               |           | -          |  |  |  |
|                     |                |           |            |          |               |           | +          |  |  |  |
|                     |                |           |            |          |               |           | +          |  |  |  |
|                     |                |           |            |          |               |           |            |  |  |  |
|                     |                |           |            |          |               |           |            |  |  |  |
|                     |                |           |            |          |               |           |            |  |  |  |

| Modification date: | 2021-05-21 |
|--------------------|------------|
|                    |            |

![](_page_42_Picture_5.jpeg)

|          | 7        |         | 8               | 9         |     |
|----------|----------|---------|-----------------|-----------|-----|
|          |          |         |                 |           |     |
|          |          |         |                 |           |     |
|          |          |         |                 |           |     |
|          |          |         |                 |           |     |
|          |          |         |                 |           |     |
|          |          |         |                 |           |     |
|          |          |         |                 |           |     |
|          |          |         |                 |           |     |
|          |          |         |                 |           |     |
|          |          |         |                 |           |     |
|          |          |         |                 |           |     |
|          |          |         |                 |           |     |
|          |          |         |                 |           |     |
|          |          |         |                 |           |     |
|          |          |         |                 |           |     |
|          |          |         |                 |           |     |
|          |          |         |                 |           |     |
|          |          |         |                 |           |     |
|          |          |         |                 |           |     |
|          |          |         |                 |           |     |
|          |          |         | Position        |           |     |
|          |          |         |                 |           |     |
|          | /4.6     |         |                 |           |     |
|          | /4.6     |         |                 |           |     |
|          | 14.0     |         |                 |           |     |
|          | /4.0     |         |                 |           |     |
|          | /4.6     |         |                 |           |     |
|          | /4.6     |         |                 |           |     |
|          | /4.6     |         |                 |           |     |
| <i>c</i> | /0.1     |         |                 |           |     |
| .0       | /9.1     |         |                 |           |     |
|          |          |         |                 |           |     |
|          | /9.2     |         |                 |           |     |
|          |          |         |                 |           |     |
|          | (0.2     |         |                 |           |     |
|          | /9.2     |         |                 |           |     |
|          |          |         |                 |           |     |
|          |          |         |                 |           |     |
|          |          |         |                 |           |     |
|          |          |         |                 |           |     |
|          |          |         |                 |           |     |
|          |          |         |                 |           |     |
|          |          |         |                 |           |     |
|          |          |         |                 |           |     |
|          |          |         |                 |           |     |
|          |          |         |                 |           |     |
|          |          |         |                 |           |     |
|          |          |         |                 |           |     |
|          |          |         |                 |           |     |
|          |          |         |                 |           |     |
|          |          |         |                 |           |     |
|          |          |         |                 |           |     |
|          |          |         |                 |           |     |
|          | <u> </u> |         |                 |           |     |
|          | <u> </u> |         |                 |           |     |
|          |          |         |                 |           |     |
|          |          |         |                 |           |     |
|          |          |         |                 |           |     |
|          | <u> </u> |         |                 |           |     |
|          |          |         |                 |           |     |
|          |          |         |                 |           |     |
|          |          |         |                 |           |     |
|          |          |         |                 |           |     |
|          |          |         |                 |           |     |
|          |          |         |                 |           |     |
|          |          |         |                 |           |     |
|          |          |         |                 |           |     |
|          |          |         |                 |           |     |
|          |          |         |                 |           |     |
|          |          |         |                 |           |     |
|          | Ind      | ex:     | Project number: | 706 200 4 | ากา |
| /5(      | JHz/3ph  | EIE0615 |                 | 100-299-1 | JUZ |

| Current page: /13 Number of pages: 14 |               |     |                  |    |
|---------------------------------------|---------------|-----|------------------|----|
|                                       | Current page: | /13 | Number of pages: | 14 |

2

| 0 1 2 3 4 5 6 |   |   |   |   |   |   |   |  |
|---------------|---|---|---|---|---|---|---|--|
|               | 0 | 1 | 2 | 3 | 4 | 5 | 6 |  |

|                   |                |           |            | Termi    | inal bloc | k         |            |       |          |  |
|-------------------|----------------|-----------|------------|----------|-----------|-----------|------------|-------|----------|--|
|                   |                |           |            | 2        | X3        |           |            |       |          |  |
| Sort of connector | Connector type | Target ID | Connection | Terminal | Bridge    | Target ID | Connection |       | Position |  |
| terminal block    | CBD2           | -KM1      | T1         | 1        |           | -M2       | U1         | /4.1  |          |  |
| erminal block     | CBD2           | -KM1      | T2         | 2        |           | -M2       | V1         | /4.1  |          |  |
| erminal block     | CBD2           | -KM1      | ТЗ         | 3        |           | -M2       | W1         | /4.2  |          |  |
| i terminal block  | TE2            | -PE       |            | 4        |           | -M2       | PE         | /4.2  |          |  |
| erminal block     | CBD2           | -B1       |            | 5        | •         | -F2       | 13         | /6.3  |          |  |
| erminal block     | CBD2           | -A2       | -X10:9     | 6        |           | -B1       |            | /6.3  |          |  |
| rminal block      | CBD2           | -B2       |            | 7        | ••        |           |            | /6.4  |          |  |
| rminal block      | CBD2           | -A2       | -X10:10    | 8        |           | -B2       |            | /6.4  |          |  |
| erminal block     | CBD2           | -U1       |            | 9        | ••        |           |            | /6.4  |          |  |
| erminal block     | CBD2           | -A2       | -X10:11    | 10       |           | -U1       |            | /6.4  |          |  |
| erminal block     | CBD2           | -T4       | +          | 11       | لو        | -A2       | -X12:1     | /6.7  |          |  |
| erminal block     | CBD2           | -T4       | S          | 12       |           | -A2       | -X11:2     | /6.7  |          |  |
| erminal block     | CBD2           | -T4       | -          | 13       |           | -A2       | -X10:6     | /6.7  |          |  |
|                   |                |           |            |          |           | -A2       | -X11:1     |       |          |  |
| erminal block     | CBD2           | -A6       | -X19:3     | 14       |           | -B3       |            | /8.6  |          |  |
| erminal block     | CBD2           | -A6       | -X19:4     | 15       |           | -B3       |            | /8.7  |          |  |
| erminal block     | CBD2           | -Y1       | x1         | 16       |           | -K1       | 14         | /10.1 |          |  |
| erminal block     | CBD2           | -T3       | N          | 17       |           | -Y1       | x2         | /10.1 |          |  |
|                   |                | -KM1      | A2         |          |           |           |            |       |          |  |
| I terminal block  | TE2            | -PE       |            | 18       |           | -Y1       | PE         | /10.1 |          |  |
| erminal block     | CBD2           |           |            | 19       |           | -K3       | 14         | /10.4 |          |  |
| erminal block     | CBD2           |           |            | 20       |           | -K3       | 12         | /10.4 |          |  |
| erminal block     | CBD2           |           |            | 21       |           | -K3       | 11         | /10.4 |          |  |
| erminal block     | CBD2           |           |            | 22       |           | -K4       | 14         | /10.5 |          |  |
| erminal block     | CBD2           |           |            | 23       |           | -K4       | 12         | /10.5 |          |  |
|                   |                |           |            | 24       |           | -14       | 11         | /10.5 |          |  |
| annindi DiOCK     |                |           |            | 25       |           | -K.3      | 14         | /10.6 |          |  |
| rminal DIOCK      |                |           |            | 20       |           | - 10      | 12         | /10.6 |          |  |
|                   |                |           |            | 2/       |           | -1/2      | 11         | /10.0 |          |  |
| rminal block      | CBD2<br>CBD2   |           |            | 20       |           | -K6       | 14         | /10.7 |          |  |
|                   | CBD2           |           |            | 30       |           | -K6       | 12         | /10.7 |          |  |
|                   |                |           |            | 00       |           |           | 11         | /10./ |          |  |
|                   |                |           |            |          |           |           |            |       |          |  |
|                   |                |           |            |          |           |           |            |       |          |  |

Modification date: 2021-05-21

![](_page_43_Picture_5.jpeg)

Project name:

Page description:

| 50Hz/3ph | EIE0615       | Project number. | 786-299-002      | 2  |
|----------|---------------|-----------------|------------------|----|
| 2        | Current page: | /14             | Number of pages: | 14 |